# TELEPÍTŐI LEÍRÁS ÉS MINI FELHASZNÁLÓI KÉZIKÖNYV

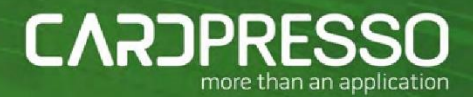

# Tartalom

| A CARDPRESSO szoftverről                   | 5  |
|--------------------------------------------|----|
| 1. Telepítési útmutató                     | 7  |
| 1.1. Windows                               | 7  |
| 1.2. MAC OSX                               | 9  |
| 1.3. Nyelv kiválasztása                    | 10 |
| 1.4. A cardPresso frissítése               | 11 |
| 2. Kezdetek                                | 12 |
| 2.1 – A kártyatípusok használata           | 13 |
| 2.2 – Sablonok használata                  | 17 |
| 2.3 – Saját kártya dokumentumok megnyitása | 20 |
| 3. Kártyatervezés                          | 23 |
| 3.1- Munkaterület                          | 23 |
| 3.2– Dokumentum tulajdonságok              | 26 |
| 3.3 – Dokumentum objektumok                | 31 |
| 3.4 – Objektum tulajdonságok               | 32 |
| 4. Adatbázis                               | 55 |

| 4.1 A cardPresso belső adatbázisa                             | 56         |
|---------------------------------------------------------------|------------|
| 4.1.1 – A belső adatbázis létrehozása                         | 56         |
| 4.1.2 Hogyan használja a cardPresso belső adatbázist          | 58         |
| 4.1.2.1 Belső adatbázis felépítés létrehozása<br>szerkesztése | vagy<br>58 |
| 4.1.2.2 Rekord hozzáadása                                     | 59         |
| 4.2 Csatlakozás                                               | 60         |
| 4.2.1 Driverkonfiguráció                                      | 61         |
| 4.2.1.1 DirectCSV&TXTDriver                                   | 63         |
| 4.2.1.2 DirectExcelDriver                                     | 64         |
| 4.2.1.3 DirectMSAccessDriver                                  | 65         |
| 4.2.1.4 ODBC                                                  | 66         |
| 4.2.1.5-MySQLDriver                                           | 69         |
| 4.2.2 – Adatbázis művelet                                     | 69         |
| 4.2.3–Tábla oszlopok                                          | 70         |
| 4.2.4 - Vezéroszlopok                                         | 71         |
| 4.2.5–Adatbázis szűrő                                         | 72         |
| 4.2.6 – Oszlopok sorrendje                                    | 72         |

|    | 4.3 – Rekordok kezelése                                          | 73  |
|----|------------------------------------------------------------------|-----|
|    | 4.4 – Adatbázis használata a kártya szerkesztésekor              | 74  |
|    | 4.5 - Find&Filter                                                | 74  |
|    | 4.6 – Képek összekötése az adatbázissal                          | 75  |
|    | 4.6.1 – Név alapján                                              | 76  |
|    | 4.6.2–Elérési út alapján                                         | 77  |
| 5. | Nyomtatás                                                        | 78  |
|    | 5.1-Nyomtatás a cardPresso-val                                   | 78  |
|    | 5.2 - Nyomtatási beállítások                                     | 86  |
| 6. | Kódolás                                                          | 89  |
|    | 6.1–Mágneses kódolás                                             | 89  |
|    | 6.2 – Kontaktusos és kontaktus nélküli (érintésmentes) kódolás . | 91  |
| 7. | Felhasználói engedélyek                                          | 94  |
|    | 7.1–Felhasználói Nézet                                           | 95  |
|    | 7.2-Felhasználó                                                  | 99  |
|    | 7.3 - Csoportok 1                                                | .05 |
|    | 7.4 - Ellenőrzés                                                 | .09 |

| 8. | NetLicense                                                         | 112           |
|----|--------------------------------------------------------------------|---------------|
|    | 8.1 - A NetLicense funkció telepítése a "szerverként" számítógépre | működő<br>112 |
|    | 8.2- A NetLicense funkció telepítése a "kliensként" számítógépekre | működő<br>119 |

# A CARDPRESSO szoftverről

A cardPresso a legjobb választás a professzionális személyi ID kártyák készítéséhez. Kombinálja a nyomtatást és a fejlett kódolási lehetőségeket egyetlen szoftver-applikációban. Öt kiadásban érhető el: XXS, XS, XM, XL és XXL.

XXS verzióban is már elérhető a kártyatervezés és nyomtatás (akár előre elkészített sablonok alapján), aláírás felismerés, szerkesztőfelület szöveges adatok beviteléhez, adatbázis nézet, 1D vonalkód, WIA/TWAIN/DirectShow képfelismerés, mágneses kódolás, belső dokumentum adatbázis fénykép-csatolási lehetőséggel, adatbázis rekordok létrehozása, szerkesztése, keresése.

Az XS-ben már elérhető a QR kód, .XLS, .XLSX, .CSV és TXT adatbázis kapcsolat, 2D vonalkód.

Az XM helyi MS Hozzáférést és SQLite csatlakozást, adatbázis-fotó csatolását, valamint a FaceCrop eszközt, és arcfelismerést is nyújt.

Az XL verzióban ODBC csatlakozás, érintés nélküli direkt kódolás, "Smartcard" direkt kódolás, "Smartcard" csatlakozás, bemeneti és kimeneti RFID kódolási támogatás, ujjlenyomat lehetőség, többfajta kártyaarculat-elrendezés, auto-nyomtatás és felhasználói jogosultságok elérhetőek.

Az XXL további extrákkal bővül: például DESFire kódolás, Web Print szerver

és NetLicense (ugyanazon a hálózaton és területen 16 számítógép egyszerre használhatja a cardPresso szoftvert).

Készítsen kiemelt minőségű grafikával rendelkező, professzionális személyi ID kártyákat könnyedén, az előre beépített sablonok, hátterek, clipart-elemek, alakzatok és tervezési eszközök segítségével.

Végfelhasználói Licensz Szerződés

A cardPresso használatához el kell fogadnia a Végfelhasználói Licensz Szerződésben foglaltakat. Kérjük, olvassa el a szerződést a cardPresso telepítése közben, mielőtt használná a programot.

Megjegyzés: A telepítési fájlok az USB kulcson találhatóak.

### **USB KULCS GARANCIA**

Kézhezvételtől számított maximum 2 évig a CardPresso biztosítja az USB kulcs kicserélését, ha az sérült és korlátozza a cardPresso használatát, beleértve a cardPresso licenszt. Ha cserélni kívánja, kérjük, juttassa vissza hozzánk a sérült USB kulcsot. További információkért keresse fel a forgalmazót.

Forgalmazó Magyarországon: Procontrol Kft. www.procontrol.hu

# 1. Telepítési útmutató

## 1.1. Windows

## ÜDVÖZLŐKÉPERNYŐ

Helyezze a mellékelt USB kulcsot számítógépének valamelyik elérhető portjába, majd az "AutoPlay" automatikusan elindul. Ezután válassza ki a "Fájl megnyitása" opciót a fájlok megtekintéséhez.

Kattintson duplán a cardPresso futtatható fájlra, azután a Telepítési Varázsló elindul, az üdvözlő képernyő megjelenik, ahol a nyelvet is kiválaszthatja. A továbbhaladáshoz nyomja meg a Következő gombot.

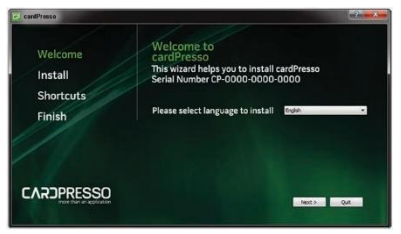

TELEPÍTÉS VAGY ÉRTÉKELÉS

Válassza ki a telepítő mappát. Alapértelmezettként a Programok mappát jelöli meg, de a Válassza ki a célmappát opció segítségével meg tud jelölni

más mappát is.

Ellenőrizze a Telepítést az összes felhasználó számára, ha más operációs rendszer felhasználóinak is elérhetővé szeretné tenni a programot. Kattintson a Következő gombra.

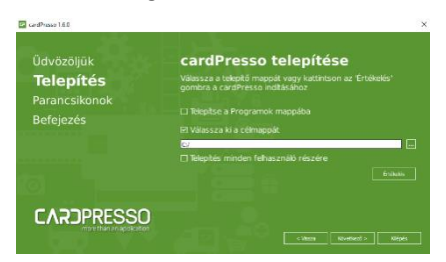

Ha telepítés nélkül szeretné futtatni a programot, kattintson az Értékelés gombra.

### PARANCSIKONOK

Ellenőrizze a létrehozni kívánt parancsikonokat a könnyű elérhetőség és a fájlcsatolás érdekében.

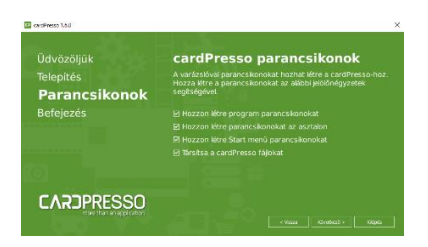

### BEFEJEZÉS

Kattintson a Befejező gombra a cardPresso telepítéséhez.

| CandPresso 1.6.0 |           |
|------------------|-----------|
| Üdvözöljük       | Befejezés |
| Telepítés        |           |
|                  |           |
| Befejezés        |           |
|                  |           |
|                  |           |
|                  |           |
|                  |           |
| CAROPRESSO       |           |
|                  |           |

## 1.2. MAC OSX

Helyezze be az USB kulcsot és kattintson duplán az USB "drive" ikonra, majd ismét dupla kattintás a cardPresso.dmg fájlra. A végén megjelenik a licenc szerződés, kattintson az Elfogad gombra a továbbhaladáshoz.

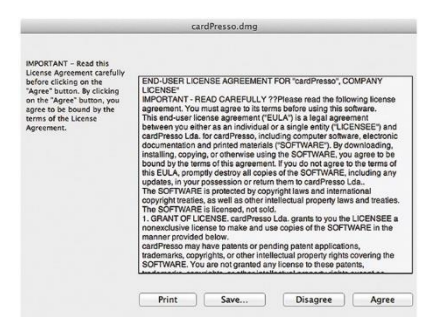

### Húzza a cardPresso ikont az Alkalmazások "mappába".

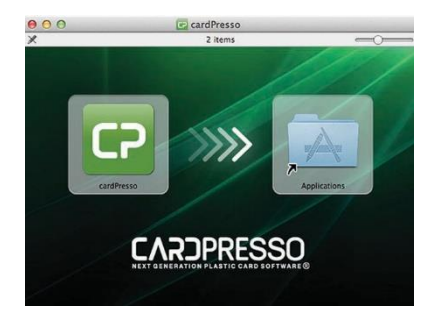

## 1.3. Nyelv kiválasztása

Bármikor megváltoztathatja a felhasználói felület nyelvét.

A nyelv megváltoztatásához kattintson a "CP" fülre. Válassza ki a kívánt nyelvet a listából és indítsa újra az alkalmazást a nyelvi beállítások érvényesítéséhez.

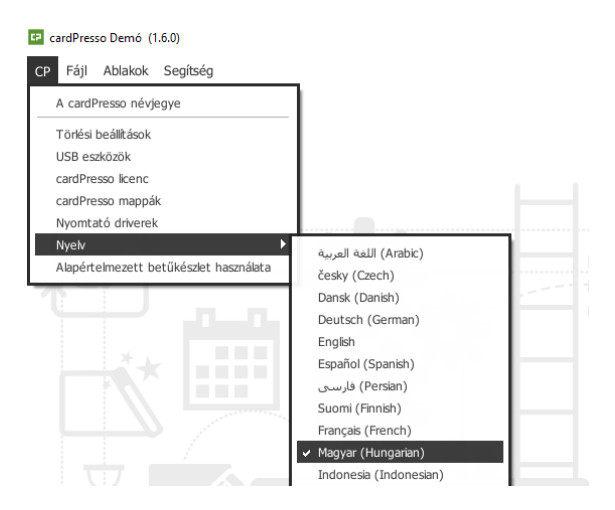

## 1.4. A cardPresso frissítése

Javasoljuk, hogy tartsa naprakészen cardPresso alkalmazását. Ennek érdekében látogasson el a <u>http://www.cardpresso.com</u> honlapra, és töltse le az operációs rendszerének megfelelő frissítést.

# 2. Kezdetek

Ebben a fejezetben áttekintjük, hogyan kezeljünk egy dokumentumot, kártyatípusokat és sablonokat, hogyan hozzunk létre vagy nyissunk meg egy létező fájlt, illetve hogyan nyerhetőek vissza a fájlokról készült biztonsági másolatok (backup fájlok).

Dokumentum – Minden, a szoftverben végzett munkával kapcsolatos adatot tartalmaz, beleértve a modellt vagy sablont, a kártyára helyezett összes objektumot, adatbázis kapcsolatokat, tulajdonságokat, kódolási tulajdonságokat, azaz minden, a kártyakészítéssel kapcsolatos tulajdonságot.

Kártyatípus – A fizikai kártya alakját és tulajdonságait tartalmazza. Ezek a következőek lehetnek: méret és kártya típus, chip nélküli, érintésmentes (proximity), mágneses vagy kontaktusos chippel ellátott kártya. Kérjük, vegye figyelembe, hogy a kártya beállításai a választott vagy létrehozott típustól függ. Például: nem jelenik meg a kártyatervező felületen a kódolási opció, ha előzetesen chip nélküli kártyatípust választott ki.

Sablon – Egy előre elkészített elrendezési típus új dokumentumok létrehozásához, hasonló kinézettel, mintával vagy stílussal. Megváltoztathatóak, szerkeszthetőek.

Biztonsági másolat (backup) – A Cardpresso automatikusan létrehoz egy biztonsági másolatot a dokumentumról, minden esetben, mikor az mentésre kerül. A másolat az alapértelmezett mappába ('\My

Cards\Backups') kerül, a dokumentum nevével és létrehozásának dátumával.

Ezek a dokumentumok bármikor elérhetőek.

Példa: dokumentum név (ééééhhnnThhmmss).cardBackup

## 2.1 – A kártyatípusok használata

Kétféleképpen hozhat létre egy dokumentumot: egy létező kártyatípus használatával vagy a saját kártyatípus elkészítésével.

Az előbbi esetén válassza ki az elérhető típust.

Ha olyan specifikus kártyát kíván létrehozni, melyet nem talál a listában, egyedi kártyatípusát létrehozhatja a cardPresso-val.

Vegye figyelembe, hogy bármelyik típust is választja, a tulajdonságaihoz korlátozottan fog tudni hozzáférni. Ha megnyitja a "Contact Smart Card"ot, az eredmény egy "Contact Smart Card" típus lesz és nem fogja engedni a hozzáférést például az RFID beállításokhoz.

## 2.1.1–Új kártya készítése

Ebben a részben áttekintjük, hogyan hozzon létre új dokumentumot egy létező modell használatával. Ehhez kattintson a létrehozás gombra az "Üdvözlő képernyőn".

### 'Üdvözlő képernyő' – kattintson "Create" gombra

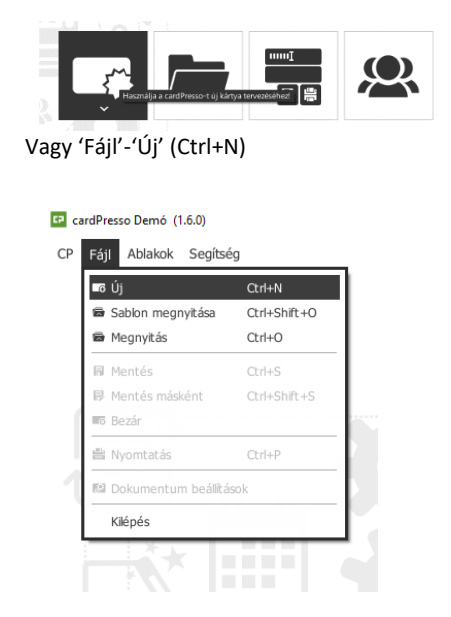

Ezt követően válassza ki a kívánt kártyatípust. A kártyatípusok 8 csoportra vannak osztva:

Alap - kártya modellek, melyek nem tartalmaznak chipet,

mikroprocesszort vagy belső memóriát. Egyszerű sima plasztikkártyák, melynek mindkét oldala nyomtatható.

Átlagos kártyatípusok - a legnépszerűbb, felhasználók körében a leggyakrabban használt típusok.

Mágneses kártya - lehetővé teszi a mágnesescsík kódolását a cardPresso segítségével. Ez azt jelenti, hogy lehetőség van a kártya kódolására és nyomtatására ugyanabban az időben, illetve egy külső (nyomtatóba épített) kódoló használatára. Ez a típusú kártya tartalmazhat egyéb, pl. RFID chipet is.

Érintésmentes (proximity) kártya – beágyazott integrált áramkörrel rendelkező kártya, mely képes adatfeldolgozásra és tárolásra, illetve rádióhullámokon keresztüli kommunikálásra. Ezt a típusú kártyát is lehet a cardPressóban kódolni és nyomtatni egyidőben. JavaScript programozási nyelv használatával a kártya programozható, és írás-olvasás funkció érhető el.

A Mifare típusú kártyáknál lehetséges a kártya különböző szektorainak írása/olvasása. JavaScript használatával kapcsolat hozható létre ezen szektorok és az adatbázis között, ahol automatikus frissítésre van lehetőség, vagy csak egyszerű adatfeltöltésre billentyűzet segítségével, aminek köszönhetően lehetőség van egyidejű nyomtatásra és kódolásra. Ez a típusú kártya tartalmazhat egyéb technológiát, pl. mágnescsíkokat.

Kontaktusos kártya, okos kártya, chip kártya vagy integrált áramkörű (ICC)

lehet bármely zseb méretű kártya beágyazott integrált áramkörrel. cardPresso-nál 4 fajta kártya típus érhető el, I2C, JCOP (Java kártya), SLE4442 és az általános. Ezt a típusú kártyát lehet kódolni és nyomtatni a cardPresso-n keresztül. JavaScript használatával a kártya programozható, írás/olvasás funkcióra alkalmas a kártya. Ez azt jelenti, hogy lehetőség van a kártya kódolására és nyomtatására ugyanabban az időben, illetve egy külső kódoló használatára.

Egyedi, nem szokványos modellek felhasználók kevés százaléka által kerülnek felhasználásra. Ebbe a csoportba tartoznak az egyedi projektekhez kialakításra került modellek.

Felhasználói modellek, ha van elérhető modell a "My Models" néven, elérhetőek lesznek ebben a csoportban.

Miután kiválasztásra került a kártya típusa, kattintson az "OK"-ra, ezt követően lehetőség nyílik az új kártya szerkesztésére. Amennyiben szeretne visszatérni az előző ablakhoz, kattintson a "Close"-ra.

Ha először használja a programot, nézze meg a 'Kártyaterv készítése' című oktatóvideót. További részleteket talál az Objektumok és Tulajdonságok című fejezetben.

#### Kártyatípus kiválasztása

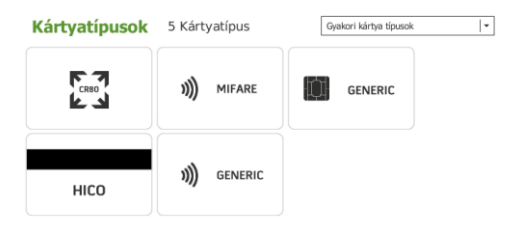

A 'Saját modell létrehozása' instrukciói a Teljes kézikönyvben található.

## 2.2 – Sablonok használata

A sablon egy stílusgyűjtemény, ami meghatározza egy kártya elrendezését és megjelenését. Azonnal létre tudja hozni saját kártya dokumentumát a sablonok felhasználásával.

A sablonok grafikai és mezőtípusainak széles skáláját kínálják, amelyek a teljes mértékben szerkeszthetőek. Ezeket a cardPresso szoftver mind tartalmazza. A cardPresso USB hardverkulcsa további sablonokat tartalmaz.

### 2.2.1 – Létező sablonból való készítés

Ha sablonból szeretne dokumentumot létrehozni, az Üdvözlő képernyőn kattintson a Sablon gombra.

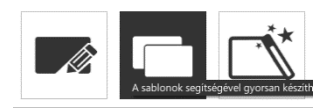

Vagy 'Fájl'- 'Sablon megnyitása' (CTRL+SHIFT+O)

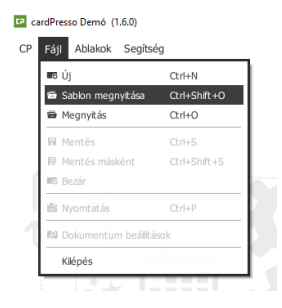

A beszédpanelen kiválaszthatja az elérhető sablonokat.

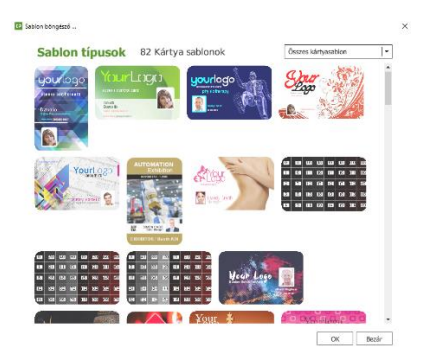

Készíthet kártyát egy sablont alapul véve, utána módosíthatja a dokumentumot anélkül, hogy az eredeti sablont befolyásolná.

Változtathat a háttéren, a képeken, a szövegen és a kártya állásán is. Egy új kinézetet is létrehozhat ízlésének megfelelően. Bármely objektumot módosíthat a dokumentumban.

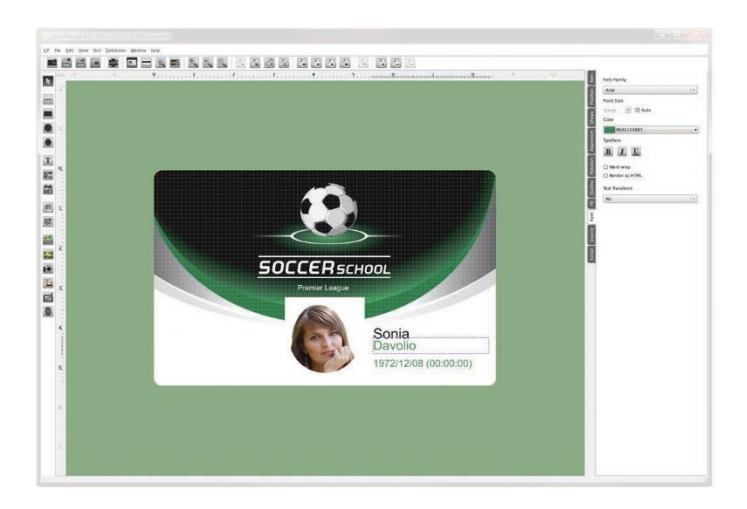

Elkészült dokumentumát a Fájl / Mentés menüpontra kattintva mentheti el.

A 'Saját sablon készítése' instrukciói a Teljes Kézikönyvben találhatók meg.

## 2.3 – Saját kártya dokumentumok megnyitása

A cardPresso alkalmazásban két féle fájl típus van: amiket Ön készített (kártya dokumentumok) illetve amiket a cardPresso a biztonsági másolatok kijelölésével. Dokumentumainak hatékonyabb rendezéséhez, a 'Kártya megnyitása' ablakban megtalálja a 'cardPresso kedvenceket', két mappával – "Legutóbbi kártyák" és "Kártyáim". A Sajátgépen is megtalálhatja fájljait.

A dokumentumok rendezését is megszabhatja. Rendezheti Név szerint növekvő, csökkenő, módosítási idő szerint növekvő és csökkenő ill. fájlméret szerint növekvő és csökkenő sorrendbe is.

A jobb alsó sarokban információkat találhat arról, hány olvasható dokumentum van jelenleg a kiválasztott mappában, vagy a jelenleg kijelölt kártya dokumentum nevét.

| Rártya megnyítása                                           |                     | × |
|-------------------------------------------------------------|---------------------|---|
| Intéző                                                      | Kártyák rendezése 🔤 | - |
| CardPresso Kadvancek Legutóbbi kártyák Kirtyám Számliógépem |                     |   |

## 2.3.1-Létező kártya dokumentumok megnyitása

Megnyithat egy már létező kártya dokumentumot szerkesztésre, változtatásra, vagy ha ki szeretné nyomtatni újra. A már létező kártya mindig megtartja az utolsó mentett tulajdonságokat.

Az első lépés, hogy keresse meg a megnyitni kívánt dokumentumot. Ehhez kattintson a "Megnyitás" gombra az Üdvözlő képernyőn, vagy használja a

"Megnyitás" opciót a "Fájl" menüből.

Kattintson a fájl megnyitására (CTRL+O), erre az Intéző megjelenik, és keressen egy ".card" kiterjesztésű fájlt. Kattintson az OK gombra. A fájl nevének tartalmaznia kell a ".card" kiterjesztést.

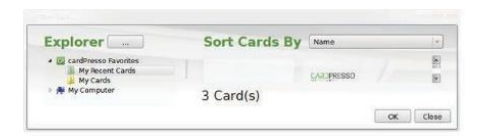

Fájljait megnyithatja közvetlenül a Windows Intézőben is.

A "Kártya dokumentum visszaállítása" instrukciói a Teljes kézikönyvben találhatóak meg.

Válassza ki a fájl melléket a megjelenő Combo Box-ban, máskülönben a fájl nem lesz listázva. Tovább haladáshoz nyomja meg az "Open" gombot.

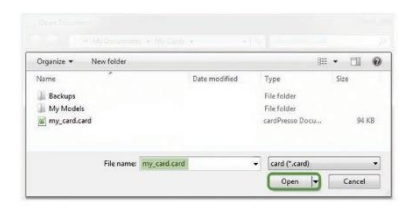

# 3. Kártyatervezés

## 3.1- Munkaterület

A cardPressóban személyre szabható a munkafelület igény szerint. Áthelyezhető a menü sor, elrejthető vagy láthatóvá tehető a tulajdonságok kezelőfelülete.

A "view" menüpont alatt tudja kiválasztani azon lehetőségeket, amelyek lehetővé teszik a munkafolyamatának módosítását.

Eszköztár

Itt van lehetőség kiválasztani azokat a funkciókat, amelyekre szüksége van a munkafolyamathoz.

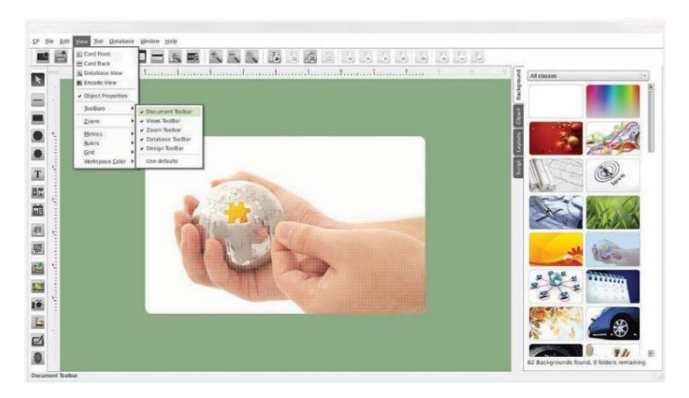

Váltson az előlap és hátlap között.

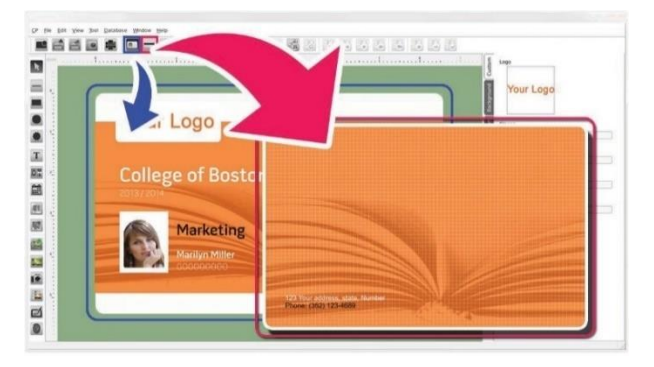

### Váltson Adatbázis nézetre:

|                                |                     |                   |                          | Sea Second Section  |                     |               |           |       |
|--------------------------------|---------------------|-------------------|--------------------------|---------------------|---------------------|---------------|-----------|-------|
|                                |                     |                   |                          |                     |                     |               |           |       |
| Database C/O<br>Record 3 of 15 | sen. Daniel AppOats | LocalCardPresouDA | (ABA)                    | : Employee          |                     |               |           |       |
| ervicer 18                     | Last Name           | First Name        | Packion                  | Birth Date          | Hire Date           | Home Phone    | Extension | Phete |
|                                | Davito              | Sania             | Sales Representative     | 08-12-1972 03:00:00 | 29-03-1991 00:00:00 | (206)555-9657 | 5467      |       |
|                                | Fuller              | Andrew            | Vice President, Sales    | 19-02-1969 03-00-00 | 12-07-1991-00:00-00 | (206)555-9482 | 2457      |       |
|                                | Lewerting           | janet             | Sales Representative     | 30 06 1971 03:00:00 | 27-02-1991 00:09:00 | (206/555-3412 | 3355      | -     |
|                                | Peaceck             | Nargaret          | Sales Representative     | 19-09-1973 60:00-00 | 38 63 1992 00:09 90 | (206/555-8122 | 5276      | D     |
|                                | Buchenes            | Steven            | Sales Manager            | 04-03-1975 03:00:00 | 13-09-1992 00:00:00 | (713)554-8485 | 3453      | -     |
|                                | Suysma              | Nichael           | Sales Representation     | 62-07-2963 02:00:00 | 13-09-1992 00:00:00 | (715/557-7737 | 428       | 9     |
|                                | King                | Rebert            | Soles Representative     | 25-05-1972 03:00:00 | 25-11-1992 00:09 00 | 1715/555-5945 | 465       | 1     |
|                                | Calahan             | Laura             | Inside Sales Coordinator | 05-01-1974 03:00:00 | 35-01-1993 00:00:00 | (206)555-1189 | 2344      | 2     |
|                                | Doduateth           | Anna              | Salas Recentation        | 31.01.3536.01.00.00 | 13.35.3863 05-04-05 | 17555554.4447 | 455       | 6     |

### Váltson Kódoló nézetre:

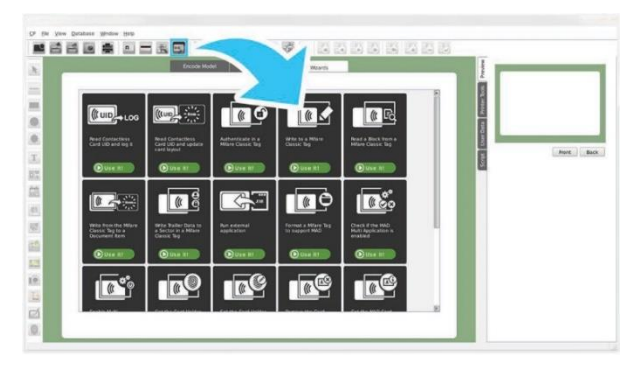

## 3.2– Dokumentum tulajdonságok

A dokumentum nézet megnyitásakor a kezelőfelület válik láthatóvá, illetve a jobboldalon a kártya dokumentum alaptulajdonságai.

Hátterek – mindegyik elrendezésnek lehetnek különleges hátterei. A cardPresso Hátterek könyvtárához a Hátterek fülön keresztül férhet hozzá. Ha hozzá szeretne adni egy hátteret kártyájához, válassza ki a listából a számára megfelelőt. A hátteret egy képet felhasználva is módosíthatja.

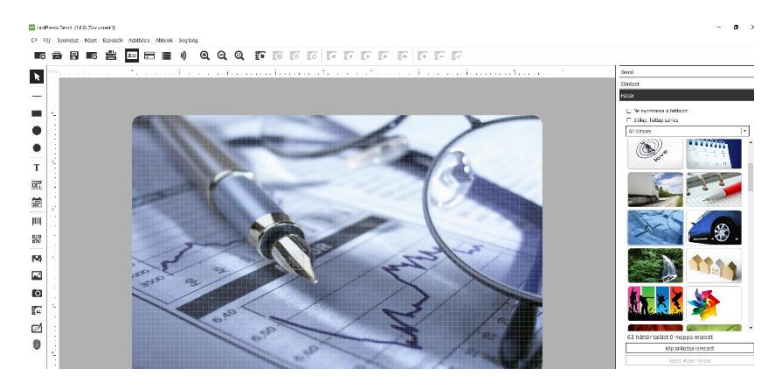

Clipart – A Clipart fülön keresztül férhet hozzá. Képként is lehet használni, amely kártyája egy része, vagy háttérként is. Vegye figyelembe, hogy az objektum hátterének színét tudja csak megváltoztatni.

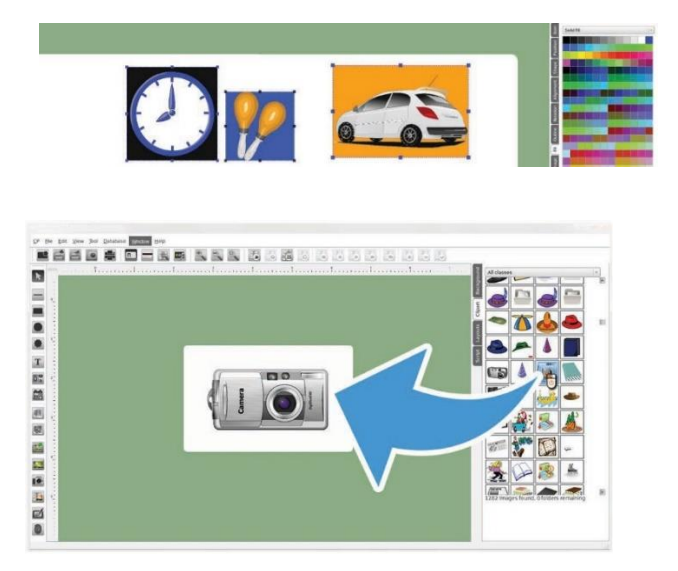

Elrendezések – az "Elrendezések" gomb használatával gyorsan lehet a különböző kártyaelrendezések között váltani /személyre szabni. Ez a funkció az XL változattól érhető el.

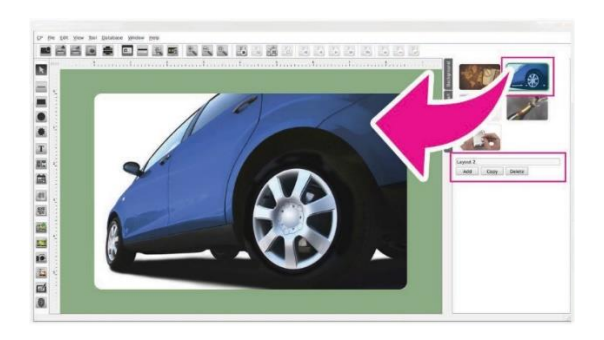

Van lehetősége hozzáadni egy előre megtervezett vázlatot, vagy pedig másolással tudja felhasználni az aktuális tervezetet.

Amennyiben az automata kiválasztás van kijelölve az adatbázisból, hozzáférhet a "feltételek" rubrikához, ahol meg tudja határozni a kitöltendő részeket minden egyes elrendezéshez.

|    | 0                                          |                                     | E         | 111 |                                                                                            |   |
|----|--------------------------------------------|-------------------------------------|-----------|-----|--------------------------------------------------------------------------------------------|---|
| La | yout 1                                     |                                     |           | )   |                                                                                            |   |
|    | Add<br>Auto S<br>databa<br>type<br>Is Equi | Copy<br>elect based<br>ise conditio | l on<br>n | 4 K | type<br>same<br>bi_name<br>ootpage<br>sql                                                  | * |
| 0  | Auto s<br>design                           | elect on ca                         | rd        |     | Is Equal<br>Is Equal<br>Is Not Equal<br>Contains<br>Not Contains<br>Is Null<br>Is Not Null |   |

Miután engedélyezte a jelölőnégyzetben, az első legördülő menü megjeleníti az elérhető mezőket a hozzákapcsolt adatbázisból. Az elérhető mezőkből alkalmazhatja a feltételeket, melyet az ábra mutat.

Szkript – A szkript fül, amely csak a cardPresso magasabb verzióiban érhető el, lehetővé teszi saját szkript parancsok megírását, az ECMA szkript nyelv specifikációin alapulva.

Ez egy magasabb szintű felhasználói tudást igényel, ahol a tevékenységeket és eljárásokat programozhatja az ECMA szkript nyelvvel, hogy meghatározza a beállításokat vagy frissítse/fejlessze objektumát. Továbbá külső szoftverrel is kapcsolatba léphet, hogy az eredményeket felhasználva hozzácsatolhassa dokumentumához. Három különböző szkript doboz van, egy az egyes objektumoknak, egy a kártya dokumentumának és egy a kódolásnak. Kétféle szkript van a cardPressoban, egy az egyes objektumoknak, egy a dokumentumnak. Ha kijelöl egy objektumot, a szöveget az adott objektumhoz társítja. Ha nincs kijelölve objektum, a szöveg az összes dokumentumhoz társítva lesz.

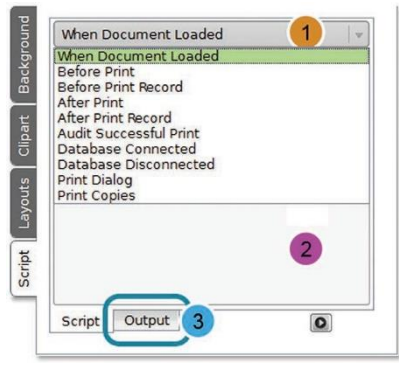

1 – A legördülő menüben tudja kiválasztani, hogy a tevékenységek és eljárások mikor "lépjenek működésbe".

2 - Az alatta lévő üres mezőbe írhatja be a kód sorokat.

3 - A program kimeneti naplójának megtekintéséhez váltson fület.

## 3.3 – Dokumentum objektumok

Az objektumok a legfontosabb elemek a kártyadokumentum készítési folyamatban. Kétféle típusa van: statikus és dinamikus objektumok.

Az első (statikus) osztály, azokra az objektumokra utal, amelyek nem változnak a készítési vagy adatbeviteli folyamat során, például hátterek, alakzatok.

A második típus lehet statikus vagy változó. Fix szövegmezőt helyezhetünk el a dokumentumban, de adatbázishoz kapcsolódva változó szövegmező is létrehozható (minden rekord esetében más szöveg, pl. név jelenik meg).

Az objektumok az egész kártya területén bárhol elhelyezhetőek, mind az előlapon, mind a hátlapon.

Minden objektumhoz tartoznak specifikus beállítások, mint például szín, méret, forrás stb., melyek igény szerint használhatók.

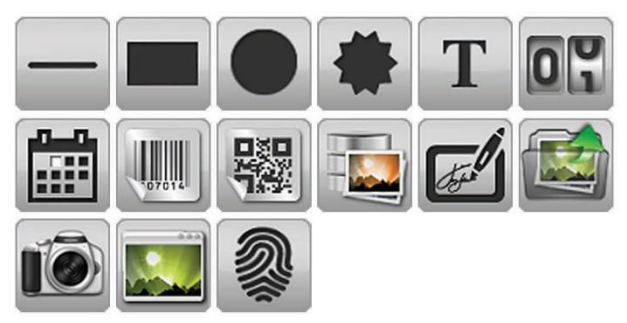

A kiválasztással és helyüknek megjelölésével tudja elhelyezni ezeket az objektumokat a kártyán.

## 3.4 – Objektum tulajdonságok

A szerkesztőfelület jobb oldalán látható a tulajdonságokra vonatkozó panel, melynek kinézete testre szabható (lehet "füles", vagy harmonikaszerű megjelenítést választani).

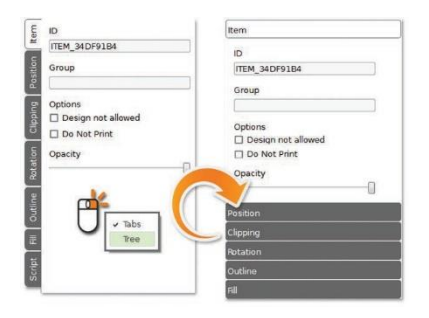

Ezek a "fülek" megváltoznak annak függvényében, hogy éppen milyen objektummal dolgozunk a kezelő felületen. A későbbiekben lesz még róla szó.

## 3.4.1 - Elem "fül"

Az Elem fül segítségével meghatározhatja az ID-t, Csoportot és az objektum láthatóságát.

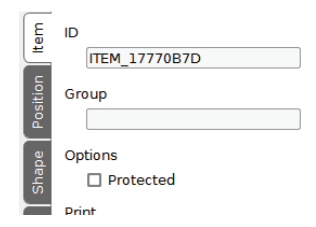

Azonosító – Az azonosító meghatározása nem csak dokumentumának adatrendezésében segít, de könnyebbé is teszi az elem azonosítását, illetve segíti a kódolási tevékenységben.

Amikor az adatbázist böngészi, használhatja az ID-t az elemek azonosításához, amely segíti a szkript programozása során.

Írásvédett – Ha az írásvédett opció be van jelölve, megváltoztathatja a tartalmat, kivéve az objektum pozícióját, illetve grafikus megjelenését. Ez az opció az összes objektumra vonatkozik, kivéve a hátteret.

Nyomtatás – Beállíthatja, hogy egy tárgy nyomtatva legyen (Igen), vagy ne kerüljön rá a nyomtatásra (Nem) csak akkor, ha tartalmaz adatot.

Átlátszóság – A tárgy átlátszóságát is megszabhatja az átlátszóság gomb görgetésével (100%-0%).

Kódolás – Olyan tárgyaknál lehetséges, amelyek kódolni való adatokat

tartalmaz, például mágneses kódolás. Ezen opció segítségével manuálisan beállíthatja, hogy az adat kódolva legyen (Igen), ne legyen kódolva (Nem) vagy akkor kódolja, ha jelenleg tartalmaz adatot amikor éppen kódol (csak akkor, ha van adat).

## 3.4.2 – Pozíció "fül"

Ezen a fülön állíthatja be manuálisan az elem (objektum) pozícióját, vagy ellenőrizheti a valós idejű pozíciót, amikor mozgatja és/vagy átméretezi az objektumot a kártyán.

Az elem méreteit is ezen a "fülön" lehet beállítani manuálisan.

| Item     |           |     |
|----------|-----------|-----|
| Position |           |     |
| ×        | 9.019 mm  |     |
| Y        | 9.283 mm  |     |
| Width    | 31.015 mm | A V |
| Height   | 29.112 mm |     |

### 3.4.3 - Alakzatok "fül"

Ezen opció segítségével megváltoztathatja egy objektum vizuális megjelenését (a formák a látható részt jelölik meg).
| Position          |   |
|-------------------|---|
| Shape             |   |
| X Radius:         |   |
|                   |   |
| 4 mm              | * |
| 4 mm<br>Y Radius: | Ŧ |

Az alakzatok "maszkként" viselkednek, elrejtik a képet a réteg mögé, és a kivágás alakja határozza meg kép látható részét. Például, ha a kör alakzatot választja, a közvetlen a kör alakzat feletti képtartalom teljesen látható marad, a többi része takarásba kerül.

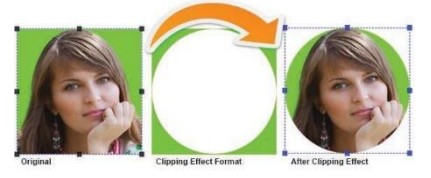

A kivágandó rész kijelöléséhez mindösszesen a vonalakat kell húznia.

### 3.4.4 - Forgatás "fül"

Ezen a fülön tudja objektumát forgatni, vagy meghatározni az elforgatás szögét. Kiválaszthat egynél több objektumot is, és a forgatás ezekre is érvényes lesz.

| Clipping |
|----------|
| Outline  |
| Rotation |
|          |
|          |
| fill     |
| Shape    |
| Script   |

1 - A cardPresso gyorsgombjai a következőek: 0, 90, 180 és 270 forgatási szög. Forgathat 45 fokos lépésekben is (elérhető a Backspace gyorsbillentyűvel is).

2 - Ha specifikusabb forgatást szeretne alkalmazni, használja a szerkesztési dobozt.

3 - Vagy nyomja a kör gombot a kívánt szögig, ezzel változtatva a szög doboz értékét.

Ezen változtatások valós időben követhetőek nyomon.

3.4.5 - Vázlat

A vázlat segítségével 5 különböző vonal típus és egy egyéni közül választhat.

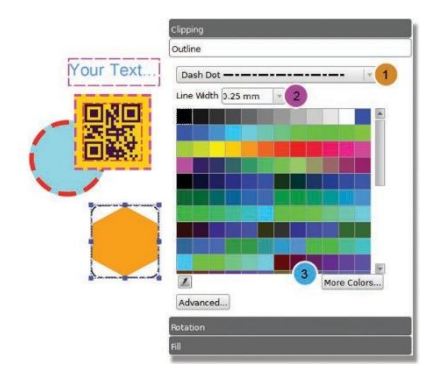

1 – A legördülő dobozban válassza ki a vonal típusát az objektum kiemeléséhez.

2 - A vonalvastagságot 0.1 mm és 10 mm között tudja beállítani.

3 - A színt is módosíthatja a színkockákra kattintva, amelyek a képernyőn láthatóak, vagy a "Több szín" gombra kattintva egyéni színt is létrehozhat.

Az "Advanced" ikonra kattintva további beállítási lehetőségek vannak, ahol tudja a vonal formáját módosítani, azáltal, hogy a parancsot a sávba beírja (lásd illusztráción lentebb).

Négyzetes vonalvég - négyzet alakú vég, amely lefedi a végpontot, és túllóg azon (a túllógás hossza mindig a vonalvastagság felével egyenlő) Lapos vonalvég - Olyan négyzetes vonalvég, amely nem lóg túl a vonal végpontján.

Lekerekített vonalvég – lekerekített vonalvég.

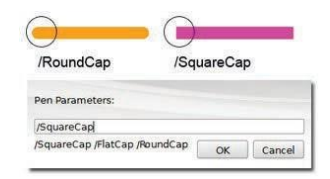

3.4.6 - Kitöltés "fül"

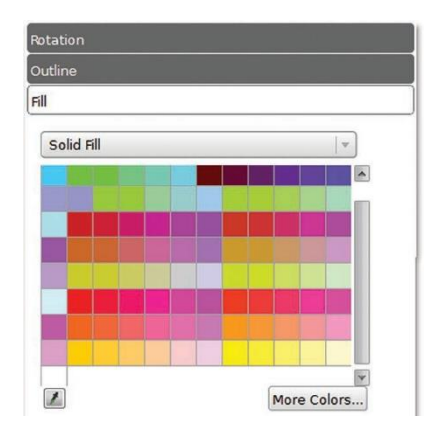

Határozza meg a megjeleníteni kívánt kitöltési színt az objektumon. Vonalak, téglalapok vagy körök esetén megváltoztatja az objektum színét, minden más esetben a háttérszínt változtatja meg.

Nincs kitöltés - Az objektumra nem kerül szín. Ez a lehetőség akkor hasznos, ha szöveget szeretne az objektumra illeszteni.

Teli szín - a felület kitöltése egy színnel, melyet meghatározhat a palettán elhelyezett standard színekből, vagy létrehozhat egyedi színt a "több szín" gomb segítségével.

Színátmenet - Lehetővé teszi, hogy válasszon egy második színt, mellyel színátmenetet tud létrehozni. Be tudja állítani a két színt standardként a

színpalettában, a "További színek" gombra kattintva.

Pipetta - A pipetta használatával bármilyen színt kiválaszthat, akár a program ablakán kívülről is. Ezután a színt felvisszük az objektumra és hozzáadjuk a szín palettához, amint a második képen látható.

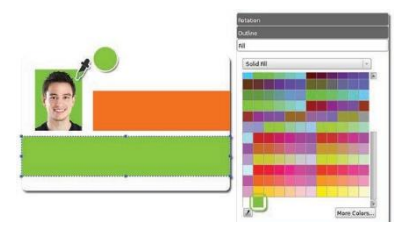

További színek - Hozzáférést biztosít egy összetett szín palettához.

Alap színpaletta téma – A További színek gombra kattintva a legördülő menüben különféle színcsoportokat állíthat be az alap színpalettára.

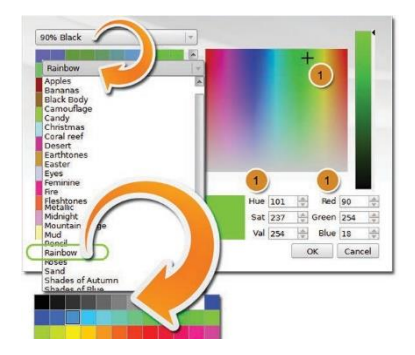

Egyedi szín - Húzza át a jelölőkeresztet a panelen keresztül a kívánt színre, vagy közvetlenül adja meg a színkódot. Ezt követően a létrehozott szín a palettára kerül.

# 3.4.7 - Font "fül" (betűtípus)

A Font fülben megadhatja a szöveg kívánt betűtípusát.

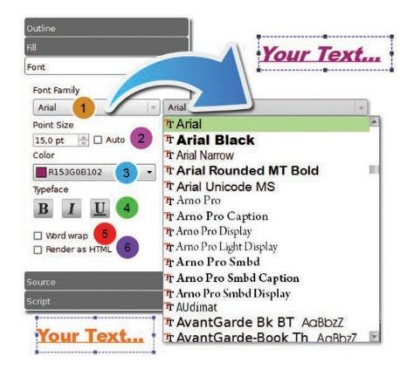

1 - **Fontcsalád** – itt tudja kiválasztani a betűtípust, a Windows vagy az OS x-ben lévő összes betűtípus itt megjelenik.

2 - **Pontméret** - Lehetővé teszi a betűméret meghatározását, a jelölőnégyzet bejelölésével a méretet a határok között rendelkezésre álló hely határozza meg, ezen módosítani a szövegmező kiválasztó fogantyúinak széthúzásával van lehetőség.

3 - Szín – itt tudja kiválasztani a betű színét.

4 - Karakterkészlet – Félkövér, dőlt vagy aláhúzott betűket lehet itt beállítani.

5 – Szó tördelése – A rendelkezésre álló kereteken belül tördeli a szavakat,

mondatokat.

6 - HTML formátumra alakítás - Lehetővé teszi a szöveg és formátuma meghatározásakor a HTML kódok használatát.

Ez a funkció számtalan további formázási lehetőséget kínál, pl.:

 formázás a szöveg egyes részeiben, nem szükséges a teljes szövegdoboz módosítása.

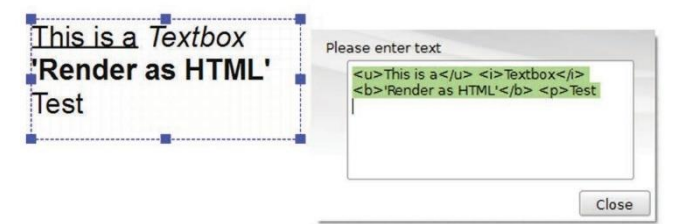

 sorközbeállítás. Ez is egy olyan szövegformázási opció, amit HTML formátumban lehet a szövegen alkalmazni. Ha dupla sorközt szeretnénk, az alábbi html kódot kell a "Please enter text" mezőbe beírni a kívánt szöveg elé és mögé:

E kártya birtokosa feladat- és hatáskörében eljárva helyszíni szemlét tarthat, illetve ellenőrzést végezhet.

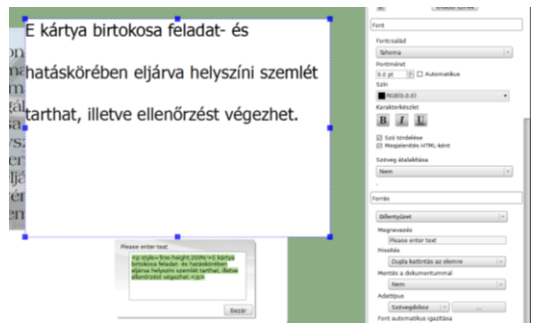

A távolságot a "200%"-nál lehet módosítani az érték csökkentésével vagy a növelésével.

 Függőleges középre igazítást a fenti eljáráshoz hasonlóan kell végezni, ami az alábbi minta szerint módosul:

E kártya birtokosa feladat- és hatáskörében eljárva helyszíni szemlét tarthat, illetve ellenőrzést végezhet.

#### Bekezdések létrehozása

Bekezdéseket a <P> (paragraph) tag-el tudunk létrehozni. Mindig le kell zárni! Paraméterként azt szoktuk megadni, hogy a bekezdésen belül balra, középre vagy jobbra legyen igazítva a szöveg (**left** = balra, **center** = középre, **right** = jobbra, **justify** = sorkizárt).

### <P align="center">A szöveg helye</P>

A bekezdéseinket a már korábban megismert style paraméterrel is formázhatjuk:

### <P align="center" style="margin-left:10; line-height:150%"> A szöveg helye</P>

A style-ban a következő paramétereket adhatjuk meg:

text-align:XX : A bekezdés vizszintes igazítását adhatjuk meg. (left, right, center, justify)

margin-left:XX : Behúzás a szöveg előtt. Pixelben kell megadni. margin-right:XX : Behúzás a szöveg után. Pixelben kell megadni. margin-top:XX : Térköz a szöveg fölött. Pixelben kell megadni. margin-bottom:XX : Térköz a szöveg alatt. Pixelben kell megadni. text-indent:XX : Az első sor behúzása. Pixelben kell megadni. line-height:XX% : Sortávolság. Százalékban kell megadni, az egyszeres sortávolság a 100%.

### 3.4.8 – Vonalkód "fül"

2 fő vonalkód-típus létezik, az 1D és 2D vonalkódok (lásd lentebb ábrázolva).

|                                        | Code 128        | (T) |
|----------------------------------------|-----------------|-----|
|                                        | Barcode color   |     |
|                                        | 100%B 40%G      | •   |
|                                        | Rendering       |     |
| ······································ | Keep bars ratio | ( v |
| 1235689                                | G Module width  |     |
|                                        | Auto            | *   |
| CT.9 CT                                | Bearer bar      |     |
|                                        | No bearer bar   | *   |
| 25 657                                 | Bearer width    |     |
| 61373 <del>1</del>                     | ĝ 0.75 mm       | +   |
|                                        | E Quiet Zone    |     |
|                                        | 2 0 mm          | *   |
|                                        | Human readable  |     |
|                                        | Below           |     |
|                                        | E Font          |     |
| 0                                      | କୁ Normal       |     |
|                                        | E CheckDigit    |     |
|                                        | None            |     |
|                                        | 0               |     |

Típus - Válassza ki a használni kívánt vonalkód-típust, figyelembe véve, hogy egyes esetekben a választás megváltoztathatja az értékek egyéb tulajdonságait.

Szín – állítsa be a vonalkód színét

Olvashatóság - Meghatározható, hogy az olvasható adatok, az alfanumerikus karakterek olvashatóak-e vagy sem (csak 1D vonalkód esetében).

Betűtípus - Meghatározza az olvasható adatok betűtípusát (csak 1D vonalkód).

Az egyéb tulajdonságok és definíciók a vonalkódokra típusuktól függően specifikusan jellemzőek, ezért erről a teljes kézikönyvben olvashat további

információkat.

### 3.4.9 - Kép "fül"

Lehetőség van bárhonnan képet importálni a rendelkezésre álló forrásokból (lemezről, adatbázisból, kamerából vagy akár szkenneren keresztül).

Miután kiválasztotta a képet, és beszúrta a munkaterületre, hozzáférhet egy új laphoz, a kép fülhöz. Ezen a lapon van lehetőség a tulajdonságok módosítására:

Fit image options - lehetővé teszi a képnek az objektum határaihoz való illesztését vagy megtartani a képarányt.

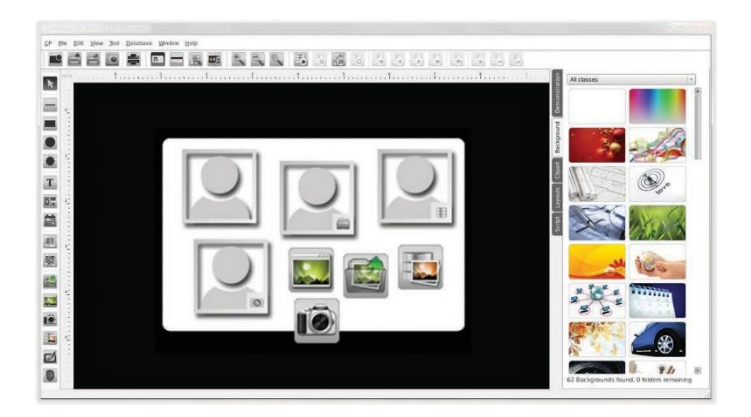

Fekete erősítése: Ez az opció használatával a képen lévő fekete színek a nyomtató festékszalagján a K (fekete) panellel lesznek nyomtatva (nem kevert, hanem abszolút fekete szín less)

Vízszintes tükrözés: Ez az opció az aktív objektumot vízszintesen, balról jobbra tükrözi. Az objektum dimenzióit és a pixelinformációkat változatlanul hagyja. Úgy néz ki, mintha a kép a tárgy központi függőleges tengelye mentén tükröződne.

Függőleges tükrözés: Ez az opció az aktív objektumot függőlegesen, fentről lefelé tükrözi. Az objektum dimenzióit és a pixelinformációkat változatlanul hagyja. Úgy néz ki, mintha a kép a tárgy központi vízszintes tengelye mentén tükröződne.

Szürkeárnyalat: a színes képet szürkeárnyalatossá teszi. Az ilyen típusú képek kizárólag szürke árnyalatokból állnak, a leggyengébb fekete intenzitásútól a legerősebb fehérig.

Negatív: ezzel az opcióval az eredeti képet tudja invertálni fény és szín tekintetében.

Króm hatás: kapcsolja be és ki a króm hatás effektust, amelyben a felső réteg színtartománya átlátszóvá válik, és mögötte egy másik kép jelenik meg.

Színre kulcsolás: lehetővé teszi, hogy kiválassza a színtartományt, amelyen érvényesülni fog. Használja a pipettát a színválasztáshoz.

Tolerancia: lehetővé teszi az effekt hatásának tolerancia szint módosítását. Minél nagyobb a toleranciaszint, annál nagyobb az érintett színek intenzitása.

Hatás terület: válassza ki a képen azt a területet, ahol az effektet szeretné használni. Lehet ez az egész felület, vagy csak a külső keret.

Ha duplán kattint a képre, a Képszerkesztő nyílik meg.

### 3.4.10 - Forrás "fül"

| Ke               | yboard Input                     |  |
|------------------|----------------------------------|--|
| Pri              | nt Counter<br>nt Date            |  |
| Key<br>Da<br>Ite | yboard Input<br>tabase<br>m Link |  |
|                  | When Item Double-Clicked         |  |
| Sa               | ve with document                 |  |
|                  | No                               |  |

A "Forrás" gomb lehetővé teszi az objektum eredetének meghatározását és az ugyanazon objektum paraméterezését. A cardPresso-ban két fő objektumosztály van, a képek és az összes szöveges tartalom.

A szövegobjektumok és vonalkódok esetében a forrás lehet nyomtatási számláló, nyomtatási dátum, billentyűzetbevitel, adatbázis vagy elemhivatkozás.

A képobjektumokon és aláírásokon a forrás lehet lemez, kamera vagy lapolvasó, képszerkesztő, adatbázis mező vagy elem link.

| From Signature Pad                          | v        |
|---------------------------------------------|----------|
| From Disk                                   |          |
| From Camera or Scanner                      |          |
| From Signature Pad                          |          |
| From Biometrics Device<br>From Photo Editor |          |
| From Database<br>Item Link                  |          |
| Updated                                     |          |
| When Item Double-Clicked                    |          |
| Save with document                          |          |
| Yes                                         | <b>v</b> |
| Format                                      |          |
| Image Free format                           |          |

A Teljes Kézikönyvben található a leírás arról, hogyan használjuk az itt található beállításokat, és hogyan definiáljuk őket: mennyire könnyű manipulálni a forrásokat vagy azok tulajdonságait.

### 3.4.11 - Igazítás "fül"

Az igazítás fül lehetővé teszi az objektumok igazítását a határokon belül.

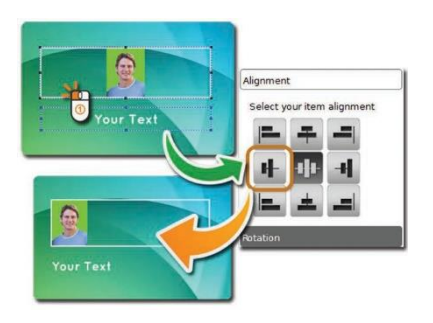

Amint látható, a kép igazítható függőleges irányban fentre, középre vagy alulra. Vízszintesen pedig balra, középre vagy jobbra.

Ha a pontméret automatikusra van állítva, a betűméretet a rendelkezésre álló szövegmező méretei határozzák meg.

Az alapértelmezett pozíció balra, középre rendezés.

## 3.4.12- Szkript "fül"

A cardPresso két különböző szkriptet tartalmaz, egyik az egyes objektumra és egy a dokumentumra. Ebben a fejezetben az objektumfájlra összpontosítunk.

A haladó cardPresso felhasználók számára itt lehetőség van műveletek és

eljárások programozására az ECMA Script programban, hogy speciális műveleteket hajtson végre, mint például az objektumadatok frissítése vagy objektumok módosítása.

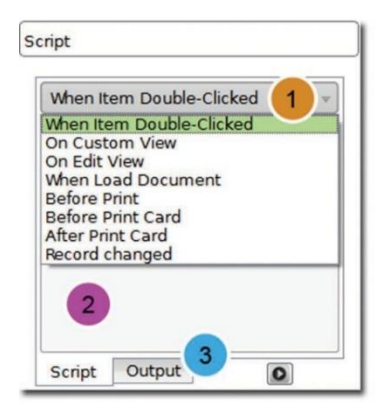

1 - Ez a legördülő menü lehetővé teszi, hogy meghatározza, mikor kell végrehajtani a műveleteket vagy az eljárásokat.

2 - Az üres mezőbe írhatók be a kódsorok.

3 - A program kimeneti naplójának megtekintéséhez kattintson a Kimenet fülre.

3.4.13 - Többféle igazítás "fül"

A többszörös igazítás csak akkor jelenik meg, ha három vagy több objektum van kiválasztva, és két osztályba oszlik, az objektumok és az eloszlás között.

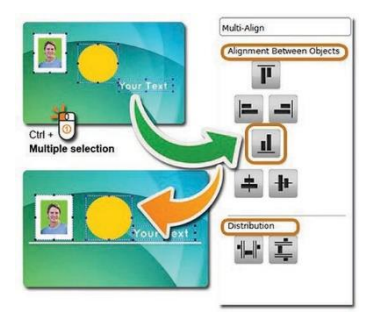

Objektumok egymáshoz igazítása - A tárgyak felső, középső vagy alsó és bal, középső vagy jobb oldalát függőlegesen, vagy vízszintesen igazítja a kártya határai mentén.

Eloszlás - Lehetővé teszi, hogy az objektumokat egyenletesen ossza szét a kártya területére.

# 4. Adatbázis

Ez a fejezet kifejti, hogyan csatlakozhat az adatbázishoz a cardPressón keresztül, és hogyan hasznosíthatja ezt előnyére.

# 4.1 A cardPresso belső adatbázisa

A cardPresso belső adatbázisa egy SQL Lite adatbázis, mely a dokumentummal egyidőben mentésre kerül (\*.card), és ugyanezen fájl megnyitásával férhet ismét hozzá.

### 4.1.1 – A belső adatbázis létrehozása

Ha az XXS kiadást használja, ugorjon a 4.1.2. fejezetre a belső adatbázis létrehozásához.

XS, XM, XL és XXL verzió esetén nyissa meg a cardPresso Adatbázis Csatlakozás Varázslót és válassza az első opciót, a "document Internal Database"-t.

Válassza ki a Tábla létrehozása opciót.

| Adatbázis Csatlakozás Varázsló. Adatbázis művelet<br>Válassza ki az adatbázison w | égzendő mű          | veletet.                                                                                                    |   |  |
|-----------------------------------------------------------------------------------|---------------------|----------------------------------------------------------------------------------------------------|---|--|
| 000                                                                               | QSQLITEL<br>Működés | OCAL::memory:<br>Válassza k a táblát<br>Válassza k a táblát<br>Táblát megváltoztatás<br>Táblát megváltoztatás<br>Táblát megváltoztatás<br>Názet kindisztása<br>Válassza a Renzez Táblát<br>Jalólje ki az ÖSSZESET | - |  |

< Hátlap Következő > Mégsem

×

Adja hozzá a szükséges oszlopokat.

| áblanév   |           |   |            |              |       |       |       |   |
|-----------|-----------|---|------------|--------------|-------|-------|-------|---|
| ábla 1    |           |   |            |              |       |       |       |   |
| )szlopok  |           |   |            |              |       |       |       |   |
| Dszłopnév | Adattipus |   | Adja meg a | NuTák engede | Kules | Autom | Töröl |   |
| D         | INTEGER   | * |            |              | 2     | R     |       |   |
|           |           |   |            |              |       |       |       | - |
|           |           |   |            |              |       |       |       |   |
|           |           |   |            |              |       |       |       |   |
|           |           |   |            |              |       |       |       |   |
|           |           |   |            |              |       |       |       |   |
|           |           |   |            |              |       |       |       |   |

Válassza ki a most létrehozott táblát, majd haladjon tovább a Varázslóban, befejezésig.

| C Adatbázis Csatlakozás Varázsió.                 | -                                                                      | × |
|---------------------------------------------------|------------------------------------------------------------------------|---|
| Adatbázis művelet<br>Válassza ki az adatbázison v | égzendő műveletet.                                                     |   |
| 000                                               | QAQIITULOOLiimmavi<br>Molecki<br>Ulamaa ka salakti -<br>Tampi eesuntee |   |
|                                                   | TABLE, 1 Oszlopok                                                      | , |
|                                                   | < Hittap Kävetkező > Méguer                                            | n |

## 4.1.2 Hogyan használja a cardPresso belső adatbázist

# 4.1.2.1 Belső adatbázis felépítés létrehozása vagy szerkesztése

Ha adatbázist hoz létre vagy szerkeszteni szeretné a már meglévőt kattintson az Oszlop hozzáadása gombra.

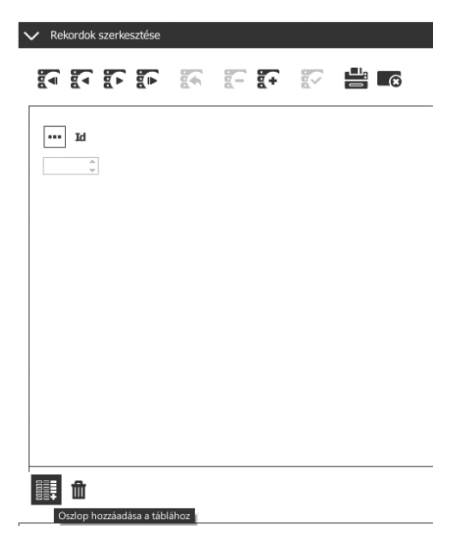

A következő ablakban írja a létrehozni kívánt adatbázis oszlop nevét az Oszlopnév mezőbe. Az Oszloptípus fül alatt válassza ki a létrehozni kívánt adat típusát. A befejezéshez kattintson a Mentés gombra.

Az adatbázis oszlop rögtön megjelenik az adatbázis fülön.

# 4.1.2.2 Rekord hozzáadása

Adatbázis rekord hozzáadásához az Adatbázis parancssoron kattintson a rekord beszúrása gombra, töltse ki a mezőket a számára megfelelő információkkal, és kattintson a Változások mentése gombra.

| <ul> <li>Rekordak szerkesztése</li> </ul> |                    |  |
|-------------------------------------------|--------------------|--|
|                                           |                    |  |
| ···· Id                                   | Valtozzsok mentese |  |
| ÷                                         |                    |  |
| vi                                        |                    |  |

# 4.2 Csatlakozás

A cardPresso-ban kétféleképpen lehet csatlakozni az Adatbázishoz.

Az egyikhez kattintson az Adatbázishoz csatlakozás ikonra a parancssoron.

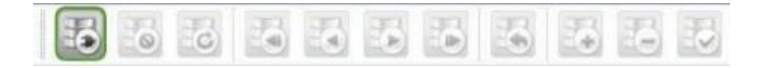

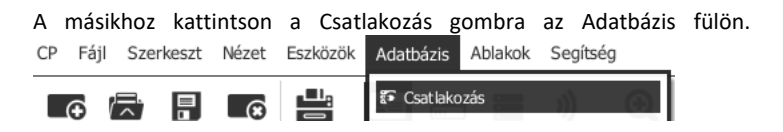

# 4.2.1 Driverkonfiguráció

A cardPresso kiadásától függően számtalan Adatbázis Driver érhető el.

Az XXS csak kártyák belső adatbázissal rendelkezik, amely a szerkesztő nézeten keresztül érhető el, ahogyan a 4.1-es fejezetben lett leírva.

Az XS verzióban a Direct CSV & TXT File Driver adatbáziokban csak olvasni tudja a mezőket, melynek rekordjait nem lehet kinyomtatni a Cardpresso szoftveren keresztül.

Az XS verzióban elérhető a Direct Excel File Driver adatbázis opció, melyen keresztül a cardPresso szerkesztheti az adatbázis mezőket és rekordokat.

Ezekkel a driverekkel hozzá is adhat Linkeket a képekhez, illetve a mappáikhoz.

Az XM csatlakozhat az SQLite 3. verziójához, és a Direct MS Access File Driver-hez. Innen lehetséges opció a Tábla Változtatás és a rekordokban a képek bináris fájlként való hozzáadása. A cardPresso Belső Adatbázis (msAccess) ebben a kiadásban már elérhető.

Az XL verzióban az ODBC Driverekhez és az ODBC támogatással rendelkező bármely adatbázishoz lehet csatlakozni, például SQL Server; Oracle, MySQL.

A Driver kiválasztása után elérhetővé válik a Kiválasztás vagy Böngészés opció.

| QODBC:Open Database Connectivi | ty (ODBC)         |
|--------------------------------|-------------------|
| Database [                     | *                 |
| Connection Options             | DBC Administrator |
|                                | Or                |
|                                | Browse For *.csv  |

# 4.2.1.1 DirectCSV&TXTDriver

A DirectCSV&TXTDriver-nél számos konfigurációs opció van.

| File                                       |                          |                                                                                    | F                | ields        |    |        |  |  |
|--------------------------------------------|--------------------------|------------------------------------------------------------------------------------|------------------|--------------|----|--------|--|--|
| 5000_li                                    | censes_ec.               | .csv                                                                               |                  | Number       |    |        |  |  |
| File Encoding Auto (1)                     |                          |                                                                                    | -                | NAME<br>Date |    |        |  |  |
| Туре                                       | iype Field delimited 2 🛛 |                                                                                    |                  | * Photo      |    |        |  |  |
| Delimite                                   | er                       | : 3                                                                                | *                |              |    |        |  |  |
| 🗹 Has                                      | columns he               | eader                                                                              | ī                | + -          |    |        |  |  |
|                                            |                          |                                                                                    | F                | ield         |    |        |  |  |
| Auto<br>Auto<br>UTF-8<br>UTF-16<br>ISO 885 | 99-1                     | Field delimited<br>Field delimited<br>Fixed Record Size<br>Banking Structured File | , 7              | ype          |    | v      |  |  |
| Guess                                      |                          |                                                                                    | String<br>String | 4            | ОК | Cancel |  |  |

Fájl kódolása – A fájl kódolás alapértelmezetten 'Auto'-ra van állítva, ha az adatbázis által használt kódolás a legördülő listában van, válassza ki.

Típus – A Mezők Méreteiért van az Adatbázisban.

Határoló – Az adatbázisban használva elérhető a Határoló.

Mezőtípus – Eszerint válassza ki a mezőtípust.

A csatlakozási lépések bővebb magyarázatáért nézze át a teljes kézikönyvet.

### 4.2.1.2 DirectExcelDriver

A DirectExcelDriver-nál - ha szükséges - hozzáadhat több adatbázis mezőt is. A cardPresso GUESS funkciója felismeri a felépítést és konfigurálja a csatlakozást. Ha a konfiguráció nem helyes, változtassa meg.

| File                                       |                         | Fields                      |        |   |                          |   |
|--------------------------------------------|-------------------------|-----------------------------|--------|---|--------------------------|---|
| Sample.xlsx<br>Worksheet<br>Header<br>Data | Sample<br>A1 (ID)<br>A2 | ID<br>Name<br>Date<br>Photo |        |   |                          |   |
|                                            |                         | + •<br>Field<br>ID          |        | 6 | 2                        |   |
|                                            |                         | Туре                        | String | 4 | String                   | 1 |
|                                            |                         | Length                      | 10     |   | String<br>Integer Number |   |

- 1 Munkalap Válassza ki a Munkalapot, melyhez csatlakozni kíván.
- 2 Fejléc Válassza ki az Adatbázis Fejlécét.
- 3 Adat Válassza ki onnan, ahonnan a Sorok kezdődnek.
- 4 Típus Eszerint válassza ki a Fájltípust.

A csatlakozási lépések bővebb magyarázatáért, nézze át a teljes kézikönyvet.

### 4.2.1.3 DirectMSAccessDriver

Mivel az MS Access-ben tárolt adat és az SQLite Adatbázisoknak fix formátumuk van, nem szükséges speciális konfiguráció. Csak keresse fel az

Adatbázist, és nyissa meg.

A cardPresso belső adatbázis egy MS Access adatbázis, amelyet a cardPresso telepítésekor megkap, és egyszerű tesztelési célokat szolgál.

| Adatbázis Csatlakozás Varázsl<br>Adatbázis driver<br>Válassza ki az adatbázis dr | s<br>vert, amely azonosítja az adatbázis kapcsol                                                                                                    | latot.                    |
|----------------------------------------------------------------------------------|----------------------------------------------------------------------------------------------------|---------------------------|
| 000                                                                              | document Internal Database<br>cardPresso Internal Database (msAcces<br>Direct CSV & XT File Driver<br>SQLte version 3<br>Direct Access File Driver<br>Open Database Connectivity (ODBC)<br>Open Database Connectivity (ODBC ansi<br>MySQL Driver | )                         |
|                                                                                  | < +                                                                                                    | Hátlap Következő > Mégsem |

A csatlakozási lépések bővebb magyarázatáért nézze át a teljes kézikönyvet.

### 4.2.1.4 ODBC

Az OpenDatabaseConnectivity(ODBC) révén csatlakozhat számtalan

adatbázishoz, mint például SQL Server, Oracle, IBM, FOX Pro, dBase stb.

Abban az esetben, ha speciális karaktereket tartalmaz az adatbázis, az Open Database Connectivity (ODBC) ansi a javasolt.

| and the second second se | 000                                                                                                    | BC:Open Datab                                                                                                    | ase Conn                                                                                                    | ectivity (ODB                                                                                | c)         |
|----------------------------------------------------------------------------------------------------|----------------------------------------------------------------------------------------------------|----------------------------------------------------------------------------------------------------|----------------------------------------------------------------------------------------------------|----------------------------------------------------------------------------------------------|------------|
|                                                                                                    |                                                                                                    | Database                                                                                                    |                                                                                                    |                                                                                              |            |
|                                                                                                    |                                                                                                    | Database                                                                                                    | ·                                                                                                    |                                                                                              |            |
|                                                                                                    | Con                                                                                                    | nection Options                                                                                                    |                                                                                                    |                                                                                              |            |
|                                                                                                    |                                                                                                    |                                                                                                    |                                                                                                    | ODBC Ad                                                                                      | ministrato |
|                                                                                                    |                                                                                                    |                                                                                                    |                                                                                                    | Canadalana                                                                                   |            |
| Contraction and                                                                                                    | an Admitectivates                                                                                                    |                                                                                                    |                                                                                                    |                                                                                              |            |
| User DSN System                                                                                                    | DSN File DSN                                                                                                    | Drivers Tracing (                                                                                                    | Connection Po                                                                                                    | oling About                                                                                  | 1          |
| User Data Sources                                                                                                    |                                                                                                    |                                                                                                    |                                                                                                    |                                                                                              | -          |
| Name                                                                                                    | Driver                                                                                                    |                                                                                                    |                                                                                                    | Add                                                                                          | -          |
| Excel Files                                                                                                    | Microsoft Ex                                                                                                    | cel Driver (*xts. *xts)                                                                                                    | c, "xlam, "x                                                                                                    | Remove                                                                                       | Canc       |
| MS Access Data                                                                                                    | base Microsoft Ac                                                                                                    | cess Driver (*mdb, *                                                                                                    | accdb)                                                                                                    |                                                                                              | 00110      |
| MS Access Data                                                                                                    | base Microsoft Ac                                                                                                    | ccess Driver (* mdb, *                                                                                                    | accdb)                                                                                                    | Configure                                                                                    |            |
| MS Access Data                                                                                                    | m<br>T<br>T<br>T<br>T<br>T<br>T<br>T<br>T<br>T<br>T<br>T<br>T<br>T<br>T<br>T<br>T<br>T<br>T<br>T                                                                                                    | cess Driver (* mdb, *<br>ce stores information :<br>r. A User data sourc<br>he current machine.                                                                                                    | accdb)                                                                                                    | configure                                                                                    |            |
| MS Access Data                                                                                                    | m<br>BC User data sourc<br>ated data provide<br>only be used on t<br>OK                                                                                                    | cess Driver ("mdb,"<br>e stores information :<br>r. A User data sour<br>he current machine.                                                                                                    | accdb)                                                                                                    | configure)                                                                                   |            |
| MS Access Data                                                                                                    | III<br>C User data acur<br>ated data provide<br>only be used on 1<br>OK                                                                                                    | cess Driver ("mdb,"<br>oe stores information<br>r. A User data sourc<br>he current machine.<br>Cancel<br>Select a driver fo                                                                                                    | accdb)                                                                                                    | Configure)                                                                                   | da source. |
| An ODD<br>An ODD<br>Beend<br>and car                                                                                                    | III<br>AC User data sourceted data provide<br>cated data provide<br>only be used on 1<br>OK                                                                                                    | cess Driver ("mdb,"<br>e stores information i<br>r. A Uier data sour<br>he current machine.<br>Cancel<br>Select a driver fo<br>Name                                                                                                    | accidb)                                                                                                    | configure                                                                                    | ta source. |
| An ODE Data                                                                                                    | TT Class Microsoft Ac                                                                                                    | cess Driver (* mdb, *<br>e stores information ;<br>A Uier data sourche current machine.<br>Cancel<br>Select a driver for<br>Name                                                                                                    | accdb)                                                                                                    | Configure                                                                                    | ta source. |
| MS Access Data                                                                                                    | Microsoft Ac     Microsoft Ac     M      | cess Driver ("mdb,"<br>e stores information :<br>r, A User data sourc<br>he current machine.<br>Cancel<br>Select a driver for<br>Name<br>Driver do Morc<br>Driver do Morc                                                                                                    | accdb) about how to o be is only visibl Acply ar which you w collections                                                                                                    | Configure                                                                                    | ta source. |
| MS Access Data                                                                                                    | Clerdata source     OK     OK                                                                                                    | cess Driver ("mdb, "<br>ce stores information :<br>r. A User data sourch<br>le current machine.<br>Cancel<br>Select a driver for<br>Name<br>Driver do Micro<br>Driver do Micro<br>Driver do Micro                                                                                                    | Accelb)<br>about how to<br>about how to<br>about h | Configure                                                                                    |            |
| MS Access Data                                                                                                    | THE INCOMENTATION AND A STATEMENT AND A STATEMENT AND A STATEM | te stores information<br>r. A User data sources<br>Cancel<br>Select a driver for<br>Hame<br>Driver do Mary<br>Driver do Mary<br>Driver do Mary<br>Driver do Mary                                                                                                    | accob)<br>about how to o<br>the is only visible<br>Apply<br>ar which you w<br>and Access (<br>soft Access (<br>soft Access (<br>soft Base (?))                                                                                                    | Configure                                                                                    |            |
| MS Access Data                                                                                                    | III IIII IIIIIIIIIIIIIIIIIIIIIIIIIIIII                                                                                                    | e stores information ;<br>A bis das sources<br>council modifier (Cancel<br>Select a driver for<br>Name<br>Name<br>Diver do Namo<br>Diver do Namo<br>Diver do Namo<br>Diver do Namo<br>Diver do Namo<br>Diver do Namo<br>Diver do Namo<br>Diver do Namo<br>Diver do Namo<br>Diver do Namo<br>Diver do Namo<br>Diver do Namo<br>Diver do Namo<br>Diver do Namo<br>Diver do Namo                                                                                                    | accob) about how to o te is only visibl Acoby within you w thick you w thick y                                                                                                    | Configure onnect to e to you, Help art to set up a da cost todo ("bit " mdb) e fox/ho b)     | 6 source.  |
| MS Access Data                                                                                                    | Konsoft Ac     Sc User data source     Cluber data source     ordy be used on 1     OK                                                                                                    | te stores information in<br>te stores information in<br>A Cancel at advant for a constraint<br>in Cancel Information in the constraint of the constraint in the<br>Information Information Informa | Accob                                                                                                    | Configure onnect to tet syou, Help ant to set up a da cost indo (#bit mob) db() db() db() b) |            |

Az ODBC Adminisztrátor kijelölésével az alábbi opciók érhetőek el:

FelhasználóDSN–Megmutatja a már meglévő csatlakozásokat, és lehetővé teszi, hogy hozzáadjunk több csatlakozást, illetve visszavonjunk vagy konfiguráljunk meglévő csatlakozásokat.

Rendszer DSN - Megmutatja a már meglévő csatlakozásokat és lehetővé teszi, hogy hozzáadjunk több csatlakozást, illetve visszavonjunk vagy konfiguráljunk meglévő csatlakozásokat.

Fájl DSN – Biztosítja az eszközöket egy adatszolgáltató csatlakozásához.

Driverek – Megmutatja a telepített csatlakozás drivereket a rendszeren.

Nyomkövetés

**Connection Pooling** 

About–Megmutatja az elérhető ODBC fő összetevőit.

Vegye fel a rendszeradminisztrátorral a kapcsolatot az adatbázishoz való csatlakozáshoz szükséges konfigurációért.

A csatlakozási lépések bővebb magyarázatáért nézze át a teljes kézikönyvet.

# 4.2.1.5-MySQLDriver

A MySQLDriver lehetővé teszi MySQL Adatbázishoz való csatlakozást.

|              | QMYSQL:MySQL Driv  | er        |
|--------------|--------------------|-----------|
|              | Database           | test v    |
|              | Hostname           | 10.0.2.2  |
|              | Port               | Default 🚖 |
| Database     | Connection Options |           |
| Username roo | t                  |           |
| Password     |                    |           |
|              |                    |           |

Vegye fel a rendszer adminnal a kapcsolatot, az adatbázishoz való csatlakozáshoz szükséges konfigurációért.

A csatlakozási lépések bővebb magyarázatáért nézze át a teljes kézikönyvet.

### 4.2.2 – Adatbázis művelet

Az XM kiadástól elérhető cardPresso-ban. Az Adatbázis műveletnél lehetséges kiválasztani, létrehozni, változtatni vagy törölni adatbázis táblákat.

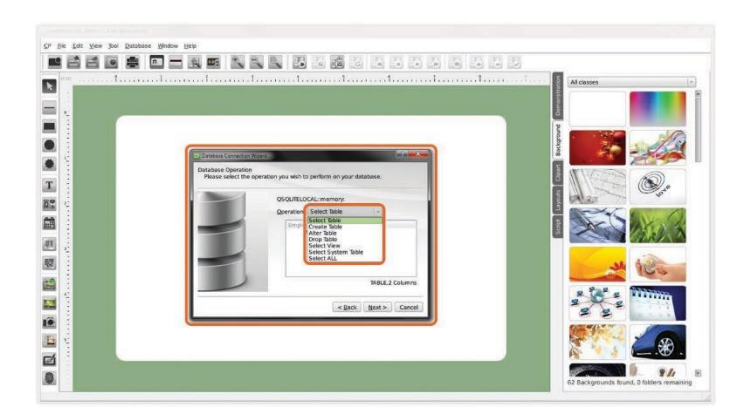

Mivel a CSV, TXT és Excel Adatbázisok nem rendelkeznek több adatbázis táblával, így csak a Tábla kiválasztása opció elérhető ebben az esetben.

Ez a példa a cardPresso Belső Adatbázisán alapul.

### 4.2.3-Tábla oszlopok

Az Adatbázis csatlakozás Varázsló ezen szakaszán kiválaszthatja a tábla oszlopait. Ha nincs kijelölve egy oszlop sem, nem tud tovább haladni.

| choose Table | e columns                                                                                                    |                     |
|--------------|----------------------------------------------------------------------------------------------------|---------------------|
|              | C:/ProgramData/cardPresso/DATABASE/in<br>Columns                                                                                                    | nternalDatabase.mdb |
|              | Employee ID     Employee ID     Supervisor ID     Last Name     Prosition     Position     Position     Position     Hire Date     Hire Date     Extension     Extension     Extension |                     |
|              | 📓 Select all columns                                                                                                    |                     |

### 4.2.4 - Vezéroszlopok

A Vezéroszlopok az Adatbázis fő információhordozó rekordjait tartalmazzák.

| Guide columns<br>choose Guide c | olumns                                                                                                    |                        |
|---------------------------------|----------------------------------------------------------------------------------------------------|------------------------|
|                                 | C./ProgramData/cardPresso/DATABAS<br>Guide columns                                                                               | ElinternalDatabase.mdb |
|                                 | Employee ID     Supervisor ID     Last Name     Prot Name     Position     Birth Date     Hire Date     Home Phone     Extension | 8                      |
|                                 | < Back                                                                                                    | Next > Cancel          |
# 4.2.5-Adatbázis szűrő

Az Adatbázis szűrőnél feltételeket adhat a szűrőhöz, hogy mit mutasson az adatbázis. A feltételeket SQL szkriptben kell írnia, a Select \* where \* nélkül.

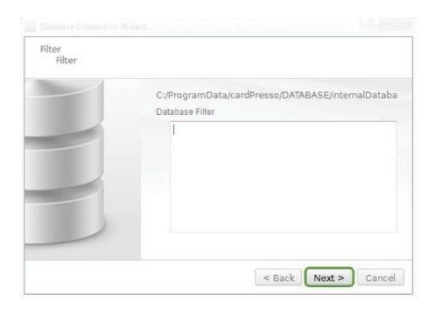

# 4.2.6 – Oszlopok sorrendje

Az oszlopok sorrendjének megváltoztatására is van lehetőség a cardPressóban. A kiválasztott oszlopokra vonatkozó rendezési szabályok a következőek:

| choose Order | C:/ProgramData/cardPresso/DATAB/<br>Order columns                                                                                     | ASE/internalDataba |
|--------------|----------------------------------------------------------------------------------------------------|--------------------|
| =            | Employee ID [1]     Supervisor ID     Last Name     First Name     Position     Birth Date     Hire Date     Home Phone     Extension | ×                  |
|              | Amer.                                                                                                    |                    |

Az üres mezők először, utána a numerikus mezők a legkisebb értéktől (0) a legnagyobbig (±9), ABC sorrendben követve a mezőket.

# 4.3 – Rekordok kezelése

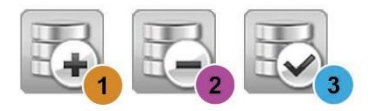

Rekord beszúrása – rekord beszúrása az adatbázisba

Rekord törlése – rekord törlése az adatbázisból

Rekord mentése – rekord mentése az adatbázisba

# 4.4 – Adatbázis használata a kártya szerkesztésekor

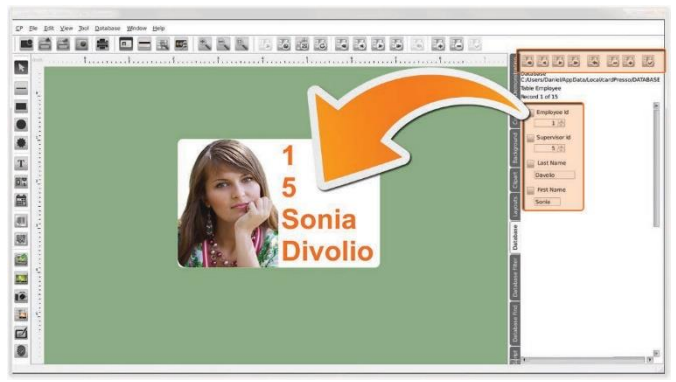

Az Objektumokhoz hasonlóan Adatbázis mezők is elhelyezhetők a kártyán. Ezek az objektumok csatlakoznak az Adatbázis mezőhöz és frissülnek, mikor az adatbázisban levő mezők megváltoznak vagy rekordok között lépegetünk.

# 4.5 - Find&Filter

Az Adatbázis / Keresés fül megkönnyíti a speciális rekordok keresését az Adatbázisban.

Válassza ki az oszlopot és a feltételt, egy kulcsszó vagy érték beszúrása a szövegdobozba teljesíti a feltételt, ezután engedélyezi a szűrést, és csak az

ezeknek a feltételeknek megfelelő rekordokat fogja mutatni.

Az Adatbázis szűrő SQL lekérdezőként működik, és itt is elérhetőek ugyanazon opciók, mint az Adatbázis / Keresés menüpontban, azzal a lehetőséggel, hogy többfajta szabállyal kereshetünk és személyre szabjuk a szkriptet.

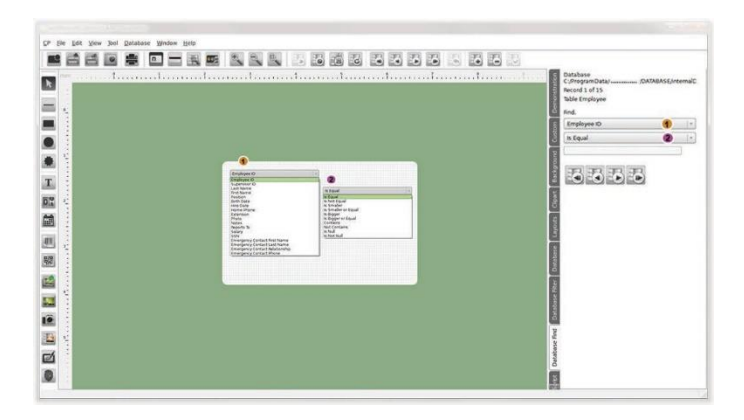

Az Adatbázis szűrő szkriptek generálására is használható az Adatbázis szűrőhöz a Csatlakozás Varázslóban.

# 4.6 – Képek összekötése az adatbázissal

# 4.6.1 - Név alapján

A cardPresso Adatbázis fülön jobb kattintás a képelérési utat tartalmazó adatbázis mező nevére. Ez megnyitja a lenti képen is látható menüt. Nyissa meg az Adattípust, a legördülő menőből pedig válassza ki az Indexelt Képet (Point to Indexed Image).

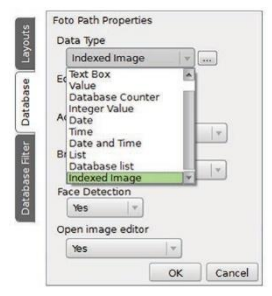

A pontozott gombra kattintással újabb ablak nyílik meg (lásd a lenti képen látható menüt). Tallózza ki a használni kívánt képet a mappából, majd kattintson az OK gombra.

| se     | Images Folder   |           |                |         |
|--------|-----------------|-----------|----------------|---------|
| Databa | File Name       |           |                |         |
|        | Valid extension | s         |                |         |
|        | jpg.png.bmp.ti  | f,gif     |                |         |
| 03860  | Image Format    | Image Fre | e format       | 1       |
| 20101  | Default Data    | Universal | ly Unique Idei | ntifier |
|        | Source Field    | Show      |                | 1.      |
|        | Source Field    | Show      |                | 10      |

Nyomja meg az OK gombot újra, ekkor bezárja a tulajdonság menüt, majd frissítse az adatbázis csatlakozást, ahogyan az alkalmazás is kéri majd erre.

# 4.6.2–Elérési út alapján

Az Adatbázis fülön az "…" ikonra kattintva jelenik meg a Foto Tulajdonságok.

Állítsa be az Adattípust fülön a "**Mutasson indexált képre**" megnevezést. Ezt követően kattintson az indexált kép melletti "…" ikonra majd adja meg a Képmappa elérési útját (pl. C:/minta mappa/képek). Ezután kattintson az **OK** gombra, valamint mégegyszer az **OK** gombra. Győződjön meg róla, hogy a Beolvasás a Lemezről történjen.

| First Name Pro  | perties         |
|-----------------|-----------------|
| Data Type       |                 |
| Indexed Im      | age 🔻           |
| Edition Allowed | d               |
| Acquire         |                 |
| From Disk       |                 |
| Browse Image    |                 |
| C:/Users/Ri     | ta/Pictures 🛛 🔻 |
| Face Detection  | n               |
| Open image e    | ditor           |
| Yes             | <b>v</b>        |
|                 | OK Cancel       |

Frissítse az Adatbázis Csatlakozást. Kérjük használja a frissítés gombot, amit a képen ki is emeltünk.

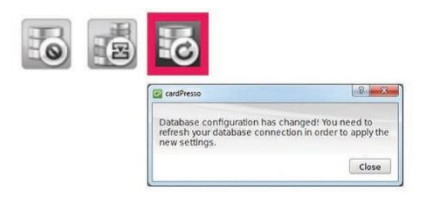

Az útnak megfelelő kép megjelenik az adatbázis parancssoron és használhatja a kinézet szerkesztésében.

# 5. Nyomtatás

Bizonyosodjon meg róla, hogy nyomtatója programja rendelkezik a legfrissebb illesztőprogrammal és firmware verzióval.

# 5.1-Nyomtatás a cardPresso-val

A számítógépének csatlakoznia kell helyi, megosztott vagy hálózati nyomtatóhoz és konfigurálnia kell nyomtatóját számítógépével.

# 5.1.1-Megfelelő nyomtató kiválasztása

|             | Manufact<br>Driver Br | turer Brother<br>other DCP-J315W Printer        |          |    |    |   |                                                                      |   |
|-------------|-----------------------|-------------------------------------------------|----------|----|----|---|----------------------------------------------------------------------|---|
| Paper Size  | A4                    |                                                 |          |    | -  | _ | Advanced Option                                                      | s |
|             | Dimensio              | ons 297 mm x 210 mm                             |          |    |    |   |                                                                      |   |
| rientation  | Lar                   | ndscape                                         |          |    | -  |   |                                                                      |   |
| Print Layou | it                    |                                                 |          |    | _  |   | Print Options                                                        |   |
| Car         | d Model               | CR80                                            | *        | 12 | Ø  | 6 | D Driver                                                             |   |
|             |                       | Dimensions 85.725 mm x 53.975 m<br>on Landscape | 3.975 mm |    | 53 | 8 | Rendering     Black     Antialiasing     Composite black replacement |   |
| Ori         | entation              |                                                 | (w)      | ** | ** |   |                                                                      |   |
| (           | Columns               | 3                                               |          | 8  | 8  | 8 | # Advanced                                                           |   |
|             | Rows                  | 3 *                                             |          |    |    |   | <ul> <li>Rotate 180</li> </ul>                                       |   |
| Top         | o Margin              | 6.278 mm                                        | 4        |    |    |   | Flip Horizontal                                                      |   |
| Lef         | t Margin              | 4.215 mm                                        | 4        |    |    |   | • Use Colored Card                                                   |   |
| Vertical    | Spacing               | 10 mm                                           | 14       |    |    |   | Print Jobs     Script Error Control                                  |   |
| Horizontal  | Spacing               | 10 mm                                           | (Y)      |    |    |   | Maximum Tries     Overlay/Varnish     Mode     Format                |   |

Kattintson a Fájl / Nyomtatási beállítások menüpontra, és válassza ki a megfelelő nyomtatót a listából.

### 5.1.2 - Kártya nyomtatása

Kattintson a nyomtatás gombra, vagy a Fájl / Nyomtatásra.

Ha Adatbázishoz van csatlakozva (részletek a 4. fejezetben, Adatbázis) használhatja az Adatbázis kiválasztása opciót a nyomtatni kívánt rekordok megjelöléséhez (részletek az 5.1.3 fejezetben, Nyomtatás Adatbázissal). A rekord frissítése nyomtatás után funkcióval egy, a felhasználó által megadott értéket ír a kiválasztott rekordokhoz nyomtatást követően.

|       | Adobe PDF                                        |                  |                  |
|-------|--------------------------------------------------|------------------|------------------|
|       | Manufacturer Adobe<br>Driver Adobe PDF Converter |                  | Advanced Options |
| Datat | base                                             | Print Operations |                  |
| Sele  | ection:                                          | Print Front      |                  |
|       | Range                                            | Print Back       |                  |
|       | From Start Record Number of records 1            |                  |                  |
|       | Selected Records in browse view                  |                  |                  |
|       | Conditional print                                |                  |                  |
| Upd   | ate                                              |                  |                  |
|       | Ipdate Record After Print                        |                  |                  |
|       | s                                                |                  |                  |
| Copie |                                                  |                  |                  |

A másolatoknál beállíthatja mennyit szeretne nyomtatni az egyes rekordokból.

A Nyomtatási opciók lehetővé teszik, hogy kiválaszthassa a kívánt nyomtatási műveleteket. Kattintson az OK gombra, hogy elkezdje a nyomtató munkát a kiválasztott opciókkal.5.1.3-Nyomtatás Adatbázisból

A Nyomtatási tartományban a nyomtatandó rekordok tartományát kiválasztani az adatbázison belül. Ez a tartomány lehet akár egy rekord is, de több száz is.

| rinter 🙀 Adobe PDF                                |                           |                  |
|---------------------------------------------------|---------------------------|------------------|
| Manufacturer Adobe<br>Driver Adobe PDF Converter  |                           | Advanced Options |
| Database                                          | Print Operations          |                  |
| Range From Start Record  V Number of records 1    | Print Front<br>Print Back |                  |
| Selected Records in browse view Conditional print |                           |                  |
| Update                                            |                           |                  |
| Update Record After Print                         |                           |                  |
| Copies                                            | -                         |                  |
| Number of the later                               |                           |                  |

1-Az Ettől mezőben kijelölheti a kezdeti pontját a nyomtató munkájának.
2-A rekordok számánál, írja a későbbi rekordok számát a nyomtatáshoz.
Mikor tartományt választ Az adatbázis tartomány kiválasztásánál 3 opció közül lehet kiválasztani a kezdő rekordot:

Első rekord: az adatbázis legelső rekordjától

Aktuális rekord: attól a rekordtól kezdi a nyomtatást, amely éppen meg van jelenítve a képernyőn.

Utolsó rekord: a nyomtatás az utolsó rekordtól kezdődik.

A rekordok számánál azt a számot kell megadni, amelyet a kiválasztott

rekordtól számítva kíván kinyomtatni.

Pl.: ha az van kiválasztva, hogy Ettől: első rekord; Rekordok száma:100; akkor az adatbázis első 100 rekordját nyomtatja ki.

### 5.1.4 – Böngésző nézetben kiválasztott rekordok nyomtatása

A Böngésző nézetben kiválasztott rekordok nyomtatása opcióval az Adatbázis nézetben egyenként kijelölt rekordokat lehet kinyomtatni.

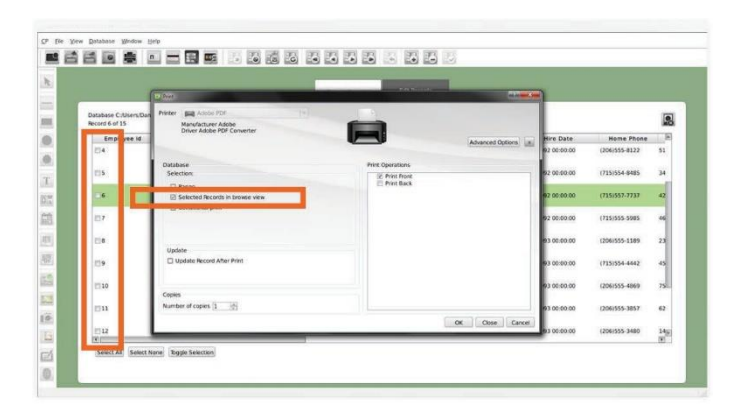

1 – Kattintson az Adatbázis nézet gombra, vagy válassza a Nézet / Adatbázis nézet menüpontot.

2 – Válassza ki a nyomtatni kívánt rekordokat a jelölőnégyzetek segítségével.

3 – Kattintson a Nyomtatás gombra, vagy válassza a Fájl / Nyomtatás menüpontot.

4 – Válassza a Böngésző nézetben kiválasztott rekordok nyomtatása opciót, majd kattintson az OK gombra a nyomtatáshoz.

### 5.1.5- Feltételes Nyomtatás adatbázisból

A feltételes nyomtatás lehetővé teszi bizonyos nyomtatási szabályok konfigurálását egy adatbázisból vett érték használatával. Nyomtatáskor a cardPresso átnézi az összes rekordot az adatbázisban, és csak azokat nyomtatja ki, amelyek a megadott feltételeknek megfelelnek.

| rinter 🔛 Adobe PDF                               |   |                                                               |                  |            |
|--------------------------------------------------|---|---------------------------------------------------------------|------------------|------------|
| Manufacturer Adobe<br>Driver Adobe PDF Converter |   |                                                               | Advanc           | ed Options |
|                                                  |   |                                                               |                  |            |
| Database                                         |   |                                                               | Print Operations |            |
| Selection:                                       |   |                                                               | Print Front      |            |
| Conditional print                                |   |                                                               |                  |            |
| Column Employee ID                               | v | Is Not Null                                                   |                  |            |
| Undate                                           |   | is Equal<br>is Not Equal<br>is Smaller<br>is Smaller or Equal |                  |            |
|                                                  |   | Is Bigger                                                     |                  |            |
| Column Employee ID                               |   | Contains<br>Not Contains<br>Is Null                           |                  |            |
| Copies                                           |   | IS NOT NUI                                                    |                  |            |
| Number of copies 1                               |   |                                                               | -                |            |

1-Válassza ki az adatbázis oszlopot, amely az érvényesíteni kívánt adatot tartalmazza.

2-Válassza ki a feltétel(eket) igényei szerint.

3-Kattintson az OK gombra és csak a feltételeknek megfelelő rekordok kerülnek kinyomtatásra.

### 5.1.6-Frissítés nyomtatás után

Rekord frissítése nyomtatás után lehetővé teszi megváltoztatni egy

rekordot, hogy elmentse a releváns nyomtatási információkat, a nyomtatást követően.

Saját szöveget használva vagy az elérhető opciókkal a cardPresso-ban, könnyű a kinyomtatott rekordok megjelölése az Adatbázisban, a speciális rekordoknak megfelelő kinyomtatott kártyák száma és/vagy az utolsó kártya nyomtatási dátuma alapján.

| rinter                    | Adobe PDF                                                                                                    |                                                          |                  |               |
|---------------------------|----------------------------------------------------------------------------------------------------|----------------------------------------------------------|------------------|---------------|
|                           | Manufacturer Adobe<br>Driver Adobe PDF Converter                                                                         |                                                          | Adva             | anced Options |
| Datab                     |                                                                                                    |                                                          | Print Operations |               |
| Sala                      | ction                                                                                                    |                                                          | Fine Operadoris  |               |
| Jelei                     | cuon.                                                                                                    |                                                          | Print Front      |               |
|                           |                                                                                                    |                                                          |                  |               |
|                           | Range                                                                                                    |                                                          | The over         |               |
|                           | Range<br>Selected Records in browse view                                                                                 |                                                          |                  |               |
|                           | Range<br>Selected Records in browse view<br>Conditional print                                                            |                                                          | - THE BUCK       |               |
|                           | Range<br>Selected Records in browse view<br>Conditional print                                                            |                                                          |                  |               |
| Upda                      | Range<br>Selected Records in browse view<br>Conditional print<br>ate                                                     |                                                          |                  |               |
| Upda<br>Upda              | Range<br>Selected Records in browse view<br>Conditional print<br>ate<br>pdate Record After Print                         |                                                          |                  |               |
| Upda<br>Upda              | Range<br>Selected Records in browse view<br>Conditional print<br>ate<br>Ipdate Record After Print<br>Journo [Employee ID |                                                          |                  |               |
| Upda<br>Upda              | Range<br>Selected Records in browse view<br>Conditional print<br>ate<br>pdate Record After Print<br>Employee ID          | SPRINTSTATUS                                             |                  |               |
| Upda<br>Upda              | Range<br>Sected Records in browse view<br>Conditional print<br>ate<br>pdate Record After Print<br>Jumn Employee ID       | SPRNTSTATUS<br>SPRNTSTATUS                               |                  |               |
| Upda<br>Upda<br>U U<br>Cc | Range<br>Selected Records in browse view<br>Conditional print<br>ate<br>pdate Record After Print<br>plumn Employee ID    | SPRATSTATUS<br>SPRATSCUNTER<br>SPRATCOUNTER<br>SPRATCATE |                  |               |

1-Válassza ki a frissíteni kívánt oszlopot.

2-Írja be a tárolni kívánt adatot, vagy válassza ki a cardPresso által elérhető opciók egyikét.

# 5.2 - Nyomtatási beállítások

A nyomtatási beállítások lehetővé teszik a kártya a nyomtatási opciók konfigurálását, amelyek alkalmazkodnak nyomtatási igényeihez, továbbá hozzáférhet a haladó nyomtatási beállításokhoz.

A nyomtatási beállítások konfigurálásához kattintson a Fájl – Nyomtatási beállítások fülre vagy nyomja le a CTRL + Shift + P billentyűkombinációt. Papírmérethez válassza ki a nyomtatója által támogatott papírméretet.

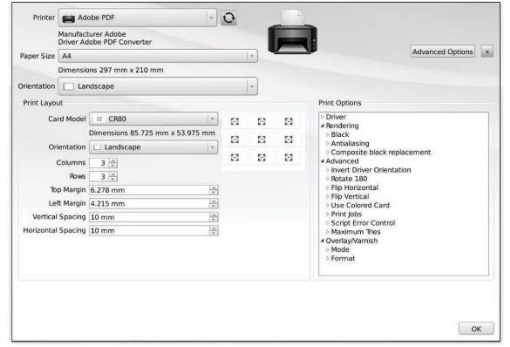

A papír tájolásához, válassza ki a dokumentumának elhelyezkedését (álló vagy fekvő).

A nyomtatási opciók megmutatják a jelenlegi Driver tulajdonságokat.

A haladó opciók gombbal megnyitja a jelenleg kiválasztott nyomtató konfigurálásait.

Megjegyzés: A telepített nyomtató program és az Illesztőprogram verziójának megtekintéséhez kattintson a cardPresso – Nyomtató Illesztőprogramok fülre.

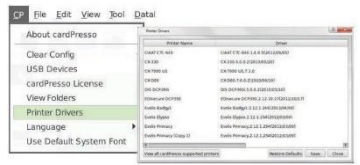

# 5.2.1-Nyomtatási kép

A nyomtatási kép beállítások a kártya modell függvényében változhatnak. A legördülő menüjében kiválaszthatja a cardPresso által elérhető Kártya Típusokat.

A különböző kártya modellekhez különböző nyomtatási kép beállítások tartoznak.

Papírnyomtató esetén több kártyát is rakhat egy oldalra. A cardPressóban elérhető egy egyszerű rácshálózatot amit módosíthat nyomtatási igényeinek megfelelően.

A nyomtatási kép lehetővé teszi sorok, oszlopok számának, top margó, bal margó, vízszintes és függőleges elhelyezkedés megadását.

#### A kártyatípust válassza ki a legördülő listából.

A tájolást válassza ki a legördülő listából.

| Printer     | Ad                    | obe PDF v                         | 0  |     | -  | -                                      |
|-------------|-----------------------|-----------------------------------|----|-----|----|----------------------------------------|
|             | Manufact<br>Driver Ac | ourer Adobe<br>lobe PDF Converter |    | 1   |    |                                        |
| Paper Size  | A4                    |                                   |    | v . |    | Advanced Options                       |
|             | Dimensio              | ns 297 mm x 210 mm                |    |     |    |                                        |
| Drientation | Lar                   | ndscape                           |    | -   |    |                                        |
| Print Layo  | ut                    |                                   | _  | _   | _  | Print Options                          |
| Ca          | rd Model              | © CR80 *                          | 8  | 8   | 8  | Driver     A Pendering                 |
|             |                       | Dimensions 85.725 mm x 53.975 mm  | E  | B   | 8  | Black     Antialiasing                 |
| Or          | ientation             | Landscape *                       | 53 |     | 53 | Composite black replacement            |
|             | Columns               | 3 👳                               |    |     |    | Advanced     Invert Driver Orientation |
| To          | nows<br>Margin        | 6.278 mm                          |    |     |    | Potate 180     Flip Horizontal         |
| Le          | ft Margin             | 4.215 mm                          |    |     |    | Flip Vertical     Use Colored Card     |
| Vertical    | Spacing               | 10 mm                             |    |     |    | Print Jobs     Script Error Control    |
| Horizontal  | Spacing               | 10 mm                             |    |     |    | Maximum Tries                          |
|             |                       |                                   |    |     |    | Overlay/Varnish     Mode               |
|             |                       |                                   |    |     |    | ▶ Format                               |
|             |                       |                                   |    |     |    |                                        |

Oszlopok száma, sorok száma, felső margó, bal margó beállítása a dokumentumnak megfelelően, függőleges és vízszintes helyköz beállítása a kártyák között.

### 5.2.2-Nyomtatási lehetőségek

A cardPresso lehetővé teszi számos nyomtatási opció beállítását a nyomtató illesztőprogramjától függően. például képvakolás, mágneses kódolás és haladó opciók.

Részletes információk az egyes opciókkal kapcsolatban a teljes kézikönyvben találhatóak.

| Printer     | Add                   | obe PDF                           | *           | 0 |     | -   |                                                                                          |
|-------------|-----------------------|-----------------------------------|-------------|---|-----|-----|------------------------------------------------------------------------------------------|
|             | Manufact<br>Driver Ad | turer Adobe<br>lobe PDF Converter |             |   |     |     |                                                                                          |
| Paper Size  | A4                    |                                   |             |   | (Y) | -   | Advanced Options                                                                         |
|             | Dimensio              | ns 297 mm x 210 mm                |             |   |     |     |                                                                                          |
| rientation  | 🔲 Lar                 | ndscape                           |             |   | *   |     |                                                                                          |
| Print Layou | ıt                    |                                   |             |   |     |     | Print Options                                                                            |
| Car         | rd Model              | :: CR80                           |             | 8 | 8   | B   | Driver                                                                                   |
|             |                       | Dimensions 85.725 mm              | x 53.975 mm |   |     | 13  | Pendering                                                                                |
| Ori         | entation              | Landscape                         | 7           |   |     | F.3 | Antialiasing     Composite black replacement                                             |
| (           | Columns               | 3 4                               |             | Ξ | Ξ   | S   | # Advanced                                                                               |
|             | Rows                  | 3 🚖                               |             |   |     |     | <ul> <li>Invert Driver Orientation</li> <li>Rotate 180</li> </ul>                        |
| Top         | p Margin              | 6.278 mm                          | (A)<br>(V)  |   |     |     | Flip Horizontal     Elip Vertical                                                        |
| Lef         | t Margin              | 4.215 mm                          | (A)<br>(V)  |   |     |     | <ul> <li>Use Colored Card</li> </ul>                                                     |
| Vertical    | Spacing               | 10 mm                             | A V         |   |     |     | Print Jobs     Script Error Control                                                      |
| Horizontal  | Spacing               | 10 mm                             |             |   |     |     | <ul> <li>Maximum Tries</li> <li>Overlay/Varnish</li> <li>Mode</li> <li>Format</li> </ul> |

# 6. Kódolás

# 6.1-Mágneses kódolás

A mágneses kódolás egy érintésmentes kódolási folyamat eredményeként

megy végbe a mágnescsíkkal rendelkező kártyák esetében. a cardPresso szoftverben HighCoercivity (HiCo) és Low Coercivity (LoCo) mágnescsíkos kártyák is kódolhatók.

Max. 3 mágneses "track" található a mágnescsíkban.: Track1, Track 2andTrack3. Mindegyik "track" különböző adattípust és adatméretet támogat.

Track1-80 alfanumerikus karakter

Track2-40 numerikus karakter

Track3-110 numerikus karakter

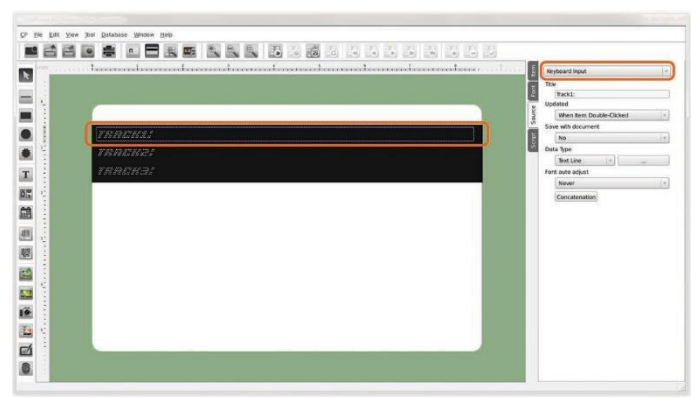

Mikor egy mágneses kártyatípus elkészült, a cardPresso vizuálisan mutatja

a kártya hátoldalán lévő mágneses csíkot. Így kiválaszthatja egyénileg az egyes "track"-eket, és szerkesztheti a kódolni kívánt adatot.

Az adat szerkeszthető, ha duplán kattint a választott szám fölé, vagy kiválasztja az adatforrást a Forrás fülön keresztül (adatbázisból is tudja importálni az adatokat).

# 6.2 – Kontaktusos és kontaktus nélküli (érintésmentes) kódolás

A különböző kódolási opciók a cardPresso magasabb verzióinál elérhetők.

A cardPresso szoftverben van egy olyan felület (Kódolási Nézet) amely kizárólag a Kódolási folyamatokra fókuszál, illetve az információk kezelésére, amelyeket a kártyára kíván küldeni.

#### 6.2.1-Kódolási Nézet

A kódolási nézetben kezelheti a kódolási információkat a kártyáján, és végrehajthatja a kódolási műveleteket.

A Kódolási nézet gombra kattintva férhet hozzá, vagy a Nézet – Kódolási Nézet menün keresztül.

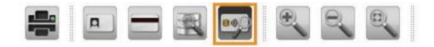

Ez a rész hozzáférést biztosít számos kódolási folyamat kezeléséhez.

A cardPresso a saját API-ját használja, és a dokumentáció elérhető a https://www.cardpresso.com oldalon található HelpCenterben a Kódolási részben.

#### 6.2.2- Kódoló varázslók

Használhatjuk a kódoló varázslót a leggyakoribb kódolási műveletek konfigurálásához.

A kártya típusa szerint különböző kódoló varázslók érhetőek el.

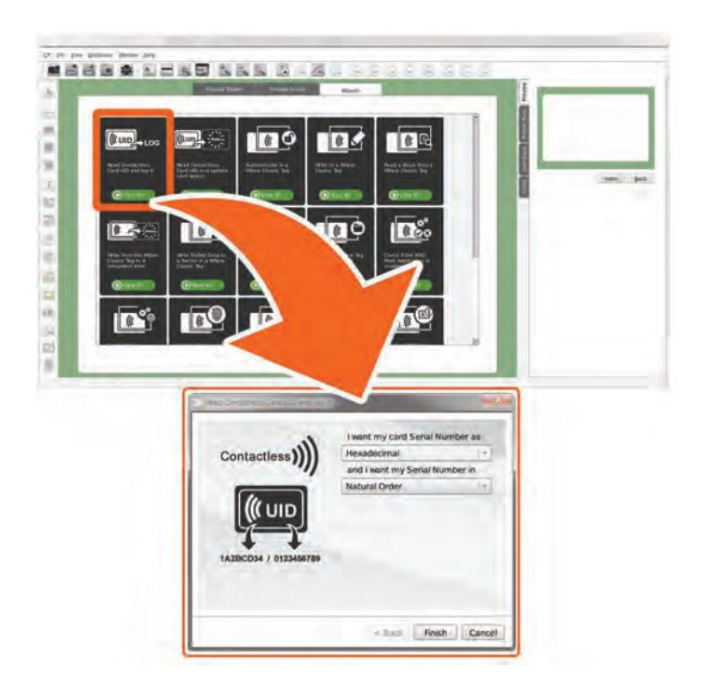

6.2.3-Kódolási modell

A Kódolási modell ablakában képileg megjelennek a kártyán tárolt/kódolt információk.

A különböző Kártya Típusok különböző típusú adatkódolási elrendezéssel rendelkeznek. Itt egy példa egy Mifare kártya adatkódolási ablakáról.

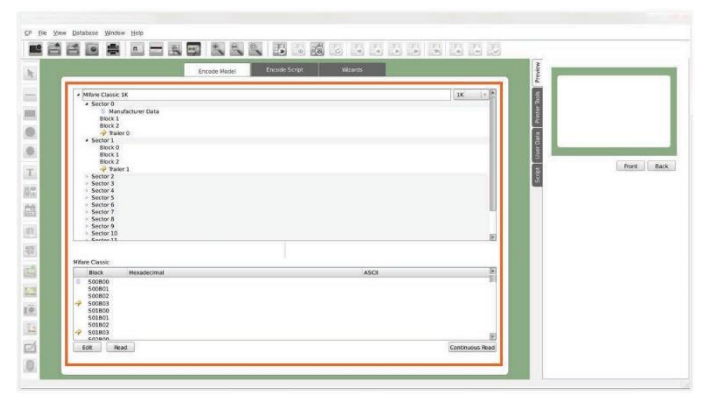

# 7. Felhasználói engedélyek

Mikor több felhasználóval dolgozunk, szükségessé válik az egyes felhasználókhoz rendelhető engedélyek, jogosultságok kezelése.

A Felhasználók menüpont egy hasznos eszköz a cardPresso-ban, amely

kifejezetten a felhasználók kezelésben segít, amely meghatározza ki férhet hozzá a cardPresso szoftverhez és mely funkciókat használhatja.

A Felhasználók menüpont segítségével létrehozhat és kezelhet felhasználói fiókokat a cardPressóban. A hozzáadott tulajdonságokkal a csoportok létrehozása, nagyszámú felhasználók kezelése egyszerűvé válik.

# 7.1-Felhasználói Nézet

| es                                           | Groups                       |                   |            | - 10           |                    |        |
|----------------------------------------------|------------------------------|-------------------|------------|----------------|--------------------|--------|
| agin Name                                    | Group                        | Name              | Users      | atte           | 0                  | DITUSE |
| DMM Administrator<br>ANEL Daniel Comes       | EDITORS                      | Editors DANELICÃO |            | a Logn         | Administrator      |        |
| IÃO João Lucas                               |                              |                   |            | B Password     |                    |        |
| II Put Naria                                 |                              |                   |            | Confirm Pas    | sword account      |        |
|                                              |                              |                   |            | C Double o     | ser (cannot login) |        |
|                                              |                              |                   |            | PT substant of |                    |        |
|                                              |                              |                   |            | D Enable a     | deng               |        |
|                                              |                              |                   |            | D Enable a     | ating              | Save   |
| Sting<br>Date Committee Invision Overation   | User Description Description | to Dard           | er Bassill | D Enable at    | alting             | Sav    |
| Sting<br>Date Computer Location Operation    | User Document Descripti      | ion Even          | rt Result  | D Erwähle en   | atting             | Save   |
| Sting<br>Date Computer Location Operation    | User Document Descripti      | ion Even          | rž, Result | D frette e     | atting             | Save   |
| Bling<br>Date Computer Location Operation    | User Document Descripti      | ion Even          | nt Result  | D Enable as    | atenj              | Sav    |
| isting<br>Date Computer Location Operation   | User Document Descripti      | ion Iven          | rt Pesult  | D trebe a      | ateng              | Save   |
| ätting<br>Date Computer Location Operation   | User Document Descripti      | ion Even          | rt. Pesult | C frede a      | ding               | Saw    |
| itting<br>Date Computer Location Operation   | User Document Descripti      | ion Even          | rt Pesuit  | C frede a      | ding               | Sav    |
| Billing<br>Daite Computer Location Operation | User Document Descripti      | los Exert         | rt Penut   | Divide a       | ding               | Sav    |
| Ning<br>Dake Computer Location: Operation    | Uler Document Descripti      | ion Even          | rt Result  | Diveble at     | ating              | Save   |
| 189g<br>Dave Computer Location: Operation    | User Docurrent Descripti     | on Dent           | n Nesd     | Divide a       | ating              | Save   |
| Ning<br>Dale Computer Location Operation     | User Document Descript       | ton Even          | nt Result  | Dirette a      | ating              | Save   |
| Mag<br>Daa Computer Locator Operation        | User Document Descripti      | on Exer           | rt Result  |                | ating              | Save   |
| 1899<br>Date Computer Location Operation     | User Document Descripti      | ion East          | ri Resă    |                | ating              | Save   |
| Niteg<br>Ganguter Location Operation         | User Document Descripti      | ion i Barri       | et Possik  | D Evalue       | dbing              | Save   |
| nteg<br>Gangudae Location Operation          | User Document Descripti      | ba i Rard         | e No.4     | D Braidh ei    | ating              | Sav    |
| ing<br>Dae Company Locator Operator          | User Document Descripti      | to i Kar          | rt Ins.d   | D Fulles       | ating              | 5294   |
| teg<br>Data Computer Montion Operation       | User Document Decugo         | to ber            | rt Nesd    | D Enables      | ating              | 5.000  |
| nog<br>Data Computer Uscalar Opporten        | uer Doures Deurg             | on East           | et Boud    |                | ating              | 5.000  |
| nog<br>Dana Cempoler Ucation Operation       | Ger Doomet Dougo             | on Eart           | et Neud    | D Fulles       | ating              | Sav    |
| ning<br>Dible Computer Localian Operation    | ger Dournet Dougt            | on Ear            | er Res &   | D Enable and   | ating              | Save   |

A felhasználói nézet olyan eszközökhöz való hozzáférést biztosít, mint keresés, hozzáadás, eltávolítás vagy szerkesztés. Továbbá áttekintheti, milyen műveleteket hajtottak végre, és kinyomtathatja az egyénre szabott ellenőrzési jelentéseket/listákat.

A felhasználói nézet eléréséhez kattintson az Ablak – Felhasználói Nézet fülre. A felhasználói nézet eszköztára 5 kisebb részre osztható:

A felhasználói nézet eszköztára az alapeszközöket biztosítja, például felhasználó hozzáadása, eltávolítása, csoportok hozzáadása, eltávolítása, illetve ellenőrző jelentések nyomtatása.

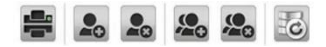

Felhasználó hozzáadása – Felhasználó létrehozása

|                                                                               | 69                        | Smith                                                            | 1                                                                                                    |
|-------------------------------------------------------------------------------|---------------------------|------------------------------------------------------------------|----------------------------------------------------------------------------------------------------|
| Legin<br>Admissionatur<br>ONE Daniel Gerres<br>ONE pale tatas<br>19.1 Nationa | Nere .                    | Group Marie Uses<br>Addits Additutut<br>CDRTOR ERINY DAVES, JAAD | Add 4 of      Add 4 of      Add 4 of |
| Data Computer Laca                                                            | ion Operator User Occumen | t Description - Rend Head                                        |                                                                                                    |
|                                                                               |                           |                                                                  |                                                                                                    |
|                                                                               |                           |                                                                  |                                                                                                    |

Felhasználó eltávolítása – a Felhasználó részben kiválasztott felhasználó eltávolítása

Csoport hozzáadása – Új csoport létrehozása

| igin                                            |      | the second second secon | 1 1 ADD CBC       |
|-------------------------------------------------|------|----------------------------------------------------------------------------------------------------|-------------------|
| MN Administrator                                | hame | Group Name Users                                                                                                    | 3 Greup           |
| NEL Daniel Gorres<br>O jolio Lucas<br>Rui Farla |      | EDITORS EXEros DAMELJOÃO                                                                                                    | Band Comments     |
|                                                 |      |                                                                                                    | I JOÃO João Luces |
|                                                 |      |                                                                                                    | Premission        |

Csoport eltávolítása – A Felhasználó részben kijelölt csoport eltávolítása.

Nézetek frissítése – Újra tölti a felhasználói adatbázist a Felhasználó Nézetben.

A felhasználói nézet felső baloldalán lévő Felhasználói rész megmutatja az összes cardPresso-val konfigurált felhasználót.

A csoportok rész megmutatja az összes cardPressóval konfigurált csoportot azon tagjaival együtt.

A felhasználói nézet alsó felében található az Ellenőrző rész, amely megmutatja az egyes felhasználok által végrehajtott műveleteket.

Először engedélyezze a szándékolt felhasználóknak az engedélyezési funkciót a Felhasználói tulajdonság fülön, a felhasználó szerkesztésénél (részletek a 7.2.5 fejezetben, Felhasználók szerkesztése).

| Data                | Computer              | Location | Operation           | User        | Document   | Description |  |
|---------------------|-----------------------|----------|---------------------|-------------|------------|-------------|--|
| 2013-12-16 20:12:35 | CPPEDROSOUSAPC        |          | Users View          | ADMIN       |            |             |  |
| 2010-12-16 20:12:02 | CPPEDDOGOL/GAPC       |          | Welcome view        | ADMIN       |            |             |  |
| 2013-12-16 20:12:22 | CPPEDROSOUSAPC        | HQ       | Exk                 | PEDROSOUSA  |            |             |  |
| 2010-12-16 20:12:15 | <b>CPPEDIOSOUSAPC</b> | EK2      | Save Document As    | PEDROSOUSA  | Sales Card |             |  |
| 2013-12-16 20 11:59 | CPPEDROSOUSAPC        | HQ       | Save Document       | PEDROSOUSA  | MyCard1    |             |  |
| 2013/12/16 20:11:53 | CIPEDROSOUSAIRC       | HK2      | New Rectangle       | PEDROSOUSA  | MyCard1    |             |  |
| 2013-12-16 20:11:49 | CPPEDROSOUSAPC        | HQ       | New Circle          | PEDROSOUSA  | MyCard1    |             |  |
| 2013 12 16 20:11:37 | CPPEDROSOUSAPC        | HQ       | New Image           | PEDROSOUSA  | MyCard1    |             |  |
| 2013-12-16 20:11:34 | CPPEDBOSOUSAPC        | HQ       | Browse Image        | PEDBOSOUSA  | MyCard1    |             |  |
| 2013-12-16 20:11:31 | <b>CPPEDROSOUSAPC</b> | HQ       | Delete              | PEDROSOUSA  | MyCard1    |             |  |
| 2013-12-16 20:11:28 | CPPEDBOSOUSAPC        | HQ       | Open Document       | PEDEOSOLISA | MyCard1    |             |  |
| 2013-12-16 20:11:22 | CPPEDROSOUSAPC        | HQ       | Welcome view        | PEDROSOUSA  |            |             |  |
| 2010-12-16 20:11:09 | CPPEDDD050USAPC       |          | Ext                 | RUIFARIA    |            |             |  |
| 2013-12-16 20:11:05 | CPPEDROSOUSAPC        |          | Save Document       | RUIFARA     | MyCard1    |             |  |
| 2013-12-16 20:10:53 | CPPEDROSOUSAPC        |          | Connect to database | IULIARA     | Document   |             |  |
| 2013-12-16 20:10:47 | CPPEDROSOUSAPC        |          | Delete              | RUIFARIA    | Document1  |             |  |

A Tulajdonság fül a Felhasználói nézet jobb oldalán található. Tartalma változhat attól függően, hogy milyen felhasználói tevékenység van éppen folyamatban, legyen akár új felhasználó vagy csoport hozzáadása, a hozzátartozó beállítások szerkesztése. Az összes információ itt látható és szerkeszthető.

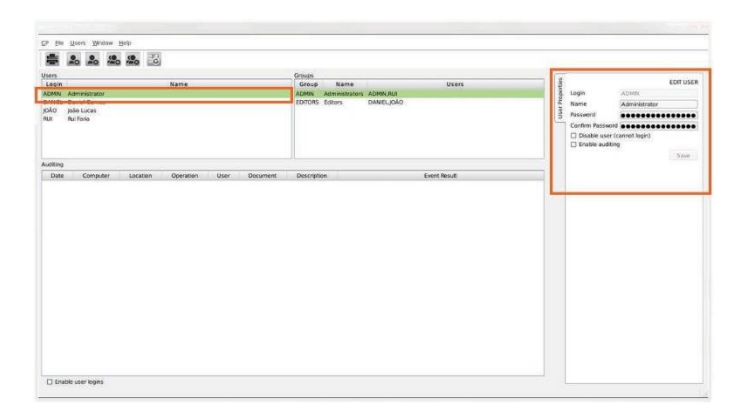

A fenti képen látható a Tulajdonságok fül egy kiválasztott felhasználóra vonatkozóan.

# 7.2-Felhasználó

A felhasználói rendszer a felhasználói név és jelszó kombinációjára épül, ennek segítségével használhatják a cardPresso szoftvert az egyes felhasználók. A felhasználónév és jelszó azonosít minden egyes felhasználót és meghatározza milyen funkciókat használhatnak a cardPresso szoftverben. Minden egyes felhasználóhoz külön-külön engedélyek/engedélycsoportok állíthatók be.

# 7.2.1–Felhasználói hozzáférés engedélyezése

Felhasználók hozzáadásához első lépésben engedélyezni kell a Felhasználói hozzáférést. A cardPresso menüben az Ablak – Felhasználói Nézet ablak alján kattintson a Felhasználói hozzáférés engedélyezése jelölőnégyzetre. Az első alkalommal kérni fogja az alapértelmezett felhasználói nevet és jelszót, amely az ADMIN és admin.

Ez csak egyszer fog megjelenni.

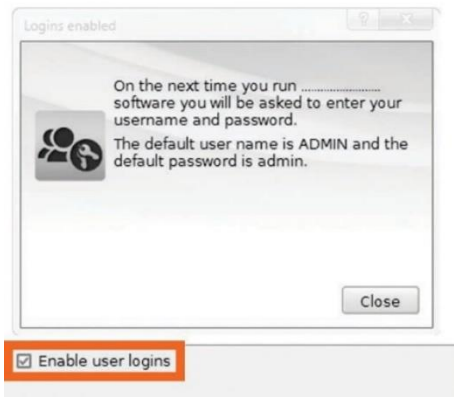

### 7.2.2 - Bejelentkezés

Miután engedélyezte a felhasználói belépéseket, az üdvözlő képernyőn meg kell adnia bejelentkezési adatait. Írja be, majd kattintson az OK

gombra.

Minden felhasználó az alábbi módon tud belépni:

| Login           | 8 X |
|-----------------|-----|
| User Name ADMIN |     |
| Password .      |     |
|                 |     |

# 7.2.3 – Felhasználó hozzáadása

A belépési engedélyezés után a következő lépés a felhasználó hozzáadása. A Felhasználói Nézet Eszköztárában kattintson a Felhasználó hozzáadása gombra (lásd a következő képen).

Ezután az új felhasználói adatokat kell megadni a Tulajdonság fülön, melyet a Mentés gombra kattintva véglegesíthet.

Bejelentkezés: Felhasználó név beírása, amit belépéskor ad meg.

ers Window Hel 🚔 🛃 🎝 🦛 🍰 🗟 ABURE Group Namo ADD USER ADMIN Administrators ADMN.R. mons Deterr DANEL IDÃO Propert joão Lucas Login Name Rita Messias Password Confirm Password Date Computer Location Operation Event Result Disable user (cannot login) Enable auditing Save Enable user logins

Név: A felhasználói név tulajdonosának a (teljes) neve.

Jelszó: Jelszó beírása, amit a belépéskor ad meg.

Jelszó megerősítése: Írja be újra a jelszót a megerősítéshez.

Felhasználó letiltása (nem léphet be): Amíg be van jelölve, az adott felhasználó nem tud bejelentkezni a cardPresso szoftverbe.

Ellenőrzés engedélyezése: Minden felhasználói művelet a cardPressóban rögzítésre kerül, és az Ellenőrző részben lesz látható.

Kattintson a Mentés gombra. Ezután szerkesztheti az adott felhasználót a Felhasználói részben.

Egy új felhasználó semmilyen engedéllyel nem fog rendelkezni mindaddig, amíg Csoporthoz nem társítják (részletek a 7.3.2 fejezetben, Csoport hozzáadása).

### 7.2.4-Felhasználó eltávolítása

Hogy átlátható és naprakész felhasználói bázisa legyen, törölheti a feleslegessé vált felhasználókat. Ehhez válassza ki a törölni kívánt felhasználókat és kattintson a Felhasználó eltávolítása gombra, amit a Felhasználói Nézet Eszköztárában talál.

A törölt felhasználó belépési adatai érvénytelenek lesznek, és a törölt felhasználó nem tud a cardPresso szoftverbe belépni.

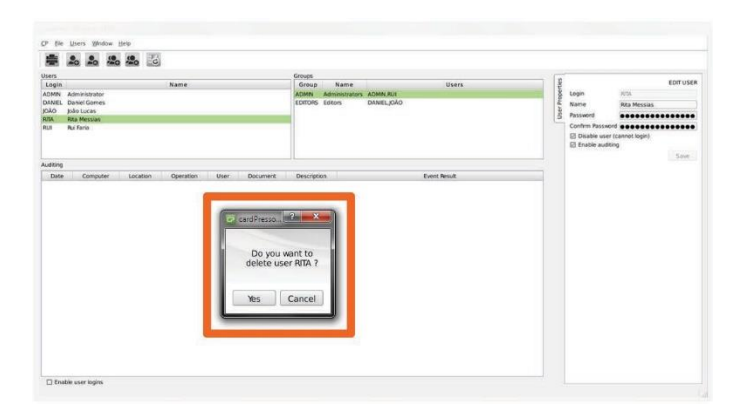

A felhasználó törlése nem visszavonható.

# 7.2.5-Felhasználó szerkesztése

Jelölje ki a szerkeszteni kívánt felhasználókat a Felhasználói részben a Szerkesztési nézetben. Ha kijelölte, a felhasználó adatai szerkeszthetőek a jobb oldali tulajdonságok ablakban.

Ha végzett a szerkesztéssel, kattintson a Mentés gombra a mentéshez.

A felhasználó létrehozásakor (legelső alkalommal) megadott Login-név (felhasználónév) nem módosítható a későbbiekben, a többi adat szerkeszthető.

| rs Name Name Name Name Name Name Name Name    | Crospin<br>Casely Name Users<br>ADMN, Administrations ADMN,JUJ<br>Cottons Editors DAWEL,JOBO | Ecer us<br>Login Activity<br>Name Administrater<br>Pascienti                          |
|-----------------------------------------------|----------------------------------------------------------------------------------------------|---------------------------------------------------------------------------------------|
|                                               |                                                                                              | Confirm Password  Confirm Password  Disable user (connot legin) Enable auditing Since |
|                                               |                                                                                              |                                                                                       |
| ting<br>rate Computer Location Operation User | Document Description Event Result                                                            |                                                                                       |
| ting<br>Iste Computer Location Operation User | Document Description Event Result                                                            |                                                                                       |
| ong<br>nate Computer Lacation Operation User  | Document Description Event Result                                                            |                                                                                       |
| ng<br>ate Computer Location Operation User    | Document Description Event Neult                                                             |                                                                                       |
| ng Computer Lacation Operation User           | Deursent Decoption Event Neud                                                                |                                                                                       |
| ng Computer Lucation Operation User           | Decret Decryton Even front                                                                   |                                                                                       |
| ng Computer Lacaten Operation User            | Dourset Descripton Fort News                                                                 |                                                                                       |
| ng Computer Lucation Operation User           | Dourset Decopion Forthout                                                                    |                                                                                       |
| ng Compiler Luceton Operation User            | Deursent Decoption Sourt Neud                                                                |                                                                                       |

# 7.3 - Csoportok

A cardPresso lehetőséget ad Csoportok létrehozására a nagy számú felhasználók hatékonyabb kezeléséhez.

Létrehozhat új csoportokat, és kijelölheti őket specifikus engedélyek megadásához, illetve felhasználókat is társíthat hozzá.

Ha csoporthoz adunk egy felhasználót, a csoport engedélyei az adott felhasználóra is érvényesek lesznek. Tehát minden változás a csoportban, hatással lesz a felhasználókra is.

Az a felhasználó, aki nincs csoporthoz társítva, nem rendelkezik semmilyen engedéllyel.

# 7.3.1–Csoport hozzáadása

A Felhasználói Nézet Eszköztárában kattintson a Csoport hozzáadása gombra. Ezután jobb oldalon megnyílik az új csoport tulajdonságainak szerkesztőfelülete.

|                    |                           | Groups                |              |                              |                                                                                                    |
|--------------------|---------------------------|-----------------------|--------------|------------------------------|----------------------------------------------------------------------------------------------------|
| gin                | Name                      | Group Name            | Users        |                              | ADD GROU                                                                                                    |
| Alet. Daniel Games |                           | EDITORS Editors DANEL | joko         | Group D                      | EVELOPMENT                                                                                                    |
| D João Lucas       |                           |                       |              | & Name D                     | evelopment                                                                                                    |
| Rui Faria          |                           |                       |              | g Location                   |                                                                                                    |
|                    |                           |                       |              | Users                        |                                                                                                    |
|                    |                           |                       |              | E AD                         | MIN Administrator                                                                                                    |
|                    |                           |                       |              | in in                        | O joão Lucas                                                                                                    |
| ting               |                           |                       |              | 12 NS                        | A Rita Messias                                                                                                    |
| ate Computer Loca  | tion Operation User Docum | ent Description       | Event Result | 2 RJ                         | 1 Rui Faria                                                                                                    |
|                    |                           |                       |              | * De                         | sign                                                                                                    |
|                    |                           |                       |              | e De                         | sian                                                                                                    |
|                    |                           |                       |              |                              | V File                                                                                                    |
|                    |                           |                       |              |                              | 2 Vew                                                                                                    |
|                    |                           |                       |              |                              |                                                                                                    |
|                    |                           |                       |              |                              | V Tool                                                                                                    |
|                    |                           |                       |              | 4 Da                         | 2 Tool<br>2 Holp<br>Cabase                                                                                                    |
|                    |                           |                       |              | • Da                         | <ul> <li>✓ Tool</li> <li>✓ Holp</li> <li>Cabase</li> <li>✓ Database</li> </ul>                                                                                                    |
|                    |                           |                       |              | 4 Da<br>4 Us                 | V Tool<br>V Hotp<br>tabasie<br>V Databose<br>er Logins<br>V Users                                                                                                    |
|                    |                           |                       |              | - Da<br>- US<br>- Do         | 27 Bol<br>27 Holp<br>tabbste<br>27 Database<br>47 Logins<br>27 Users<br>ckBars<br>Decement                                                                                                    |
|                    |                           |                       |              | - Da<br>- US<br>- Do         | 2 Tool<br>2 Help<br>2 Help<br>2 Batabase<br>2 Database<br>2 Users<br>2 Users<br>bccument<br>Users<br>Users                                                                                                    |
|                    |                           |                       |              | - Ca<br>+ Us<br>- De<br>- Ca | 2 Tool<br>2 Hoop<br>tabbsie<br>2 Databose<br>e Logins<br>2 Usens<br>cibans<br>Document<br>Usens<br>Usens<br>utiless<br>0 ser<br>10 ser<br>10 se |
|                    |                           |                       |              | - Ca<br>+ Us<br>- De<br>- Ca | 2 Tool<br>2 Holp<br>tabbate<br>2 Database<br>er Logins<br>2 Users<br>ckBars<br>Document<br>Users<br>dtyresso<br>2 CB                                                                                                    |

Csoport: Adjon nevet a csoportnak, mely alapján azonosíthatóak lesznek az oda tartozó felhasználók.

Név: Lehet ugyanaz, mint a csoportnév, de lehet részletesebb megnevezés is.

Hely: A társítani kívánt felhasználók cégen belüli helyének/részlegének/kategóriájának nevének a megadása (nem kötelező mező).

Felhasználók: Válassza ki a csoporthoz kívánt adni felhasználókat.

Egy felhasználó több csoporthoz is tartozhat.

Engedélyek: Engedélyek kiválasztása a csoportban. Kattintson a Mentés gombra a kijelölt beállítások mentéséhez. \*kötelezően kitöltendő mező

### 7.3.2–Csoport törlése

Ha feleslegessé vált egy csoport, törölheti azt a Felhasználói Nézet Eszköztárában levő Csoport Eltávolítása gombra kattintva.

Ha a csoportot töröltük, a csoport által biztosított engedélyek elvesznek a felhasználó számára.

A csoport eltávolítása nem vonható vissza.
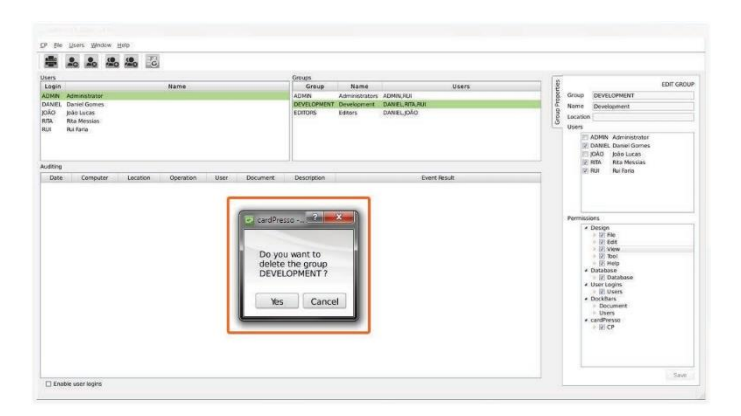

## 7.3.3-Csoport szerkesztése

A szerkesztéshez kattintson a Csoport részen a Szerkesztés nézetre.

Ha kiválasztotta, a csoport adatai szerkeszthetővé válnak, a jobb oldalon levő tulajdonságok ablakban.

Ha végzett, kattintson a Mentés gombra a mentéshez.

| e Bee Treez Murgow Reb                         |             |                |                   |       | erties |          | EDIT GROU                                                                                                    |
|------------------------------------------------|-------------|----------------|-------------------|-------|--------|----------|----------------------------------------------------------------------------------------------------|
|                                                |             |                |                   |       | đ      | Group    | DEVELOPMENT                                                                                                    |
|                                                | Groues      |                |                   |       | P      | Name     | Development                                                                                                    |
| Lagin Name                                     | Group       | Name           |                   | Users | no     | Location |                                                                                                    |
| DMN Administrator                              | ADMIN       | Administrators | ADMN,RUI          |       | 5      | Location | 1                                                                                                    |
| MNEL Daniel Garres                             | DEVELOPMENT | T Development  | DANIEL, ARTA, FLU |       | -      | Users    |                                                                                                    |
| JAA Rua Mensians<br>JAT Rui Parto              |             |                |                   |       |        |          | ADMIN Administrator<br>DANIEL Daniel Gomes<br>JOÃO João Lucas<br>RITA Rita Messias                                                                                                    |
| Jazing                                         |             |                |                   |       |        | 100      | DI II Dui Earia                                                                                                    |
| Date Computer Location Operation User Document | Description |                | Event Rep.        | A.    |        | -        |                                                                                                    |
|                                                |             |                |                   |       |        | •        | Design<br>⇒ 37 File<br>⇒ 37 File<br>⇒ 37 File<br>⇒ 37 Vew<br>⇒ 37 Vew<br>⇒ 37 |
| 🗆 Enutrie user logens                          |             |                |                   |       | -      |          | Save                                                                                                    |

A csoport létrehozásakor (legelső alkalommal) megadott Group-név (csoport felhasználónév) nem módosítható a későbbiekben, a többi adat szerkeszthető.

## 7.4 - Ellenőrzés

A Felhasználó Nézet Ellenőrzés részén tekintheti meg az egyes felhasználók által végrehajtott műveleteket.

Egy felhasználó ellenőrzéséhez először engedélyeznie kell az Ellenőrzés funkciót az érintett felhasználó részére a felhasználó szerkesztésénél (részletek a 7.2.5 fejezetben, Felhasználó szerkesztése).

Ezután minden műveletet, melyet a kiválasztott felhasználók végrehajtanak, regisztrál a szoftver az Ellenőrzés részben.

| Auditing            |                |          |                  |            |            |             |   |
|---------------------|----------------|----------|------------------|------------|------------|-------------|---|
| Date                | Computer       | Location | Operation        | User       | Document   | Description | Π |
| 2013-12-16 20:12:35 | CPPEDROSOUSAPC |          | Users View       | ADMIN      |            |             |   |
| 2013-12-16 20:12:32 | CPPEDROSOUSAPC |          | Welcome view     | ADMIN      |            |             |   |
| 2013-12-16 20:12:22 | CPPEDROSOUSAPC | HQ       | ExiL             | PEDROSOUSA |            |             |   |
| 2013-12-16 20:12:15 | CPPEDROSOUSAPC | HQ       | Save Document As | PEDROSOUSA | Sales Card |             |   |
| 2013-12-16 20:11:59 | CPPEDROSOUSAPC | HQ       | Save Document    | PEDROSOUSA | MyCard1    |             |   |
| 2013 12 16 20:11:53 | CPPEDROSOUSAPC | HQ       | New Rectangle    | PEDROSOUSA | MyCard1    |             |   |
| 2013-12-16 20:11:49 | CPPEDROSOUSAPC | HQ       | New Circle       | PEDROSOUSA | MyCard1    |             |   |
| 2013 12 16 20:11:37 | CPPEDROSOUSAPC | HQ       | New Image        | PEDROSOUSA | MyCard1    |             |   |
| 2013-12-16 20:11:34 | CPPEDBOSOUSAPC | HQ       | Browse Image     | PEDROSOUSA | MyCard1    |             |   |
| 2013-12-16 20:11:31 | CPPEDROSOUSAPC | HQ       | Delete           | PEDROSOUSA | MyCard1    |             |   |
| 2013-12-16 20:11:28 | CPPEDBOSOUSAPC | HQ       | Open Document    | PEDROSOUSA | MyCard1    |             |   |
| 2013-12-16 20:11:22 | CPPEDROSOUSAPC | HQ       | Welcome view     | PEDROSOUSA |            |             |   |

### 7.4.1 - Ellenőrzési jelentés

Az átláthatóságért a cardPresso lehetővé teszi személyre szabható Ellenőrzési Jelentések nyomtatását és exportálását.

Ehhez kattintson a Felhasználói Nézet Eszköztárában az Ellenőrzési Jelentés gombra.

Ezután megnyílik az Ellenőrzési jelentés szerkesztői ablaka, ahol személyre szabhatóak a jelentések, mielőtt kinyomtatja vagy exportálja fájlokba.

| From date    | 01-01-2000     |  |
|--------------|----------------|--|
| To date      | 31-12-2100     |  |
| From time    | 00:00:00       |  |
| To time      | 23:59:59       |  |
| Computer     | All Computers  |  |
| Location     | All Locations  |  |
| Operation    | All Operations |  |
| User         | All Users      |  |
| Group        | All Groups     |  |
| Document     | All Documents  |  |
| Description  | •              |  |
| Event Result |                |  |
| Order        | eventDate      |  |
| Report model | auditModel     |  |
| Output to    | PDF File       |  |

## 8. NetLicense

A cardPresso XXL kiadása tartalmazza a Net License Szolgáltatást. Ez a szolgáltatás lehetővé teszi 16 különböző számítógéphez való csatlakozást a helyi hálózaton (LAN).

A szolgáltatás használatához az egyik számítógépen telepítve kell lennie a cardPresso XXL kiadásának, továbbá ugyanazon LAN hálózathoz kell csatlakoztatva lennie, mint a többi 15 kliensszámítógépnek. Ha aktiválva van a fenti szolgáltatás a gépen, az úgy viselkedik, mint egy szerver, és további 15 gép csatlakozhat.

Csak LAN-on keresztül működik, interneten keresztül nem.

## 8.1 - A NetLicense funkció telepítése a "szerverként" működő számítógépre

A NetLicense segítségével 16 gépen futtathatja a cardPresso XXL verzióját egyetlen USB-vel. Az USB a számítógéphez csatlakoztatva szerverként funkcionál, a többi 15 gép pedig kliensként. Hálózati adminisztráció szemszögéből tekintve mind a 16 gép sima felhasználóként működik.

Mind a 16 gépnek ugyanazon Hálózati Hatókörhöz és Alhálózathoz kell csatlakoztatnia, ezért, ha a Licenc Szerver címe a "192.168.1.134", a kliens gépek a 192.168.1.XXX hatókörhöz fog tartozni.

A következő lépések leírják a telepítést és futtatás folyamatát.

1 – Telepítse a cardPresso szoftvert, de egyelőre a security service funkció nélkül (hagyja üresen a 2. jelölőnégyzetet)

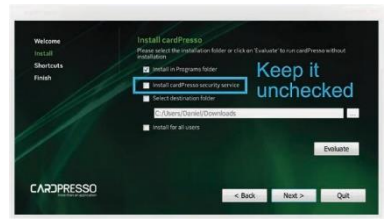

2 - Azon a számítógépen, mely szerverként fog funkcionálni (NetLicense szerver) a CP/cardPresso Licensz menüpontját nyissa meg.

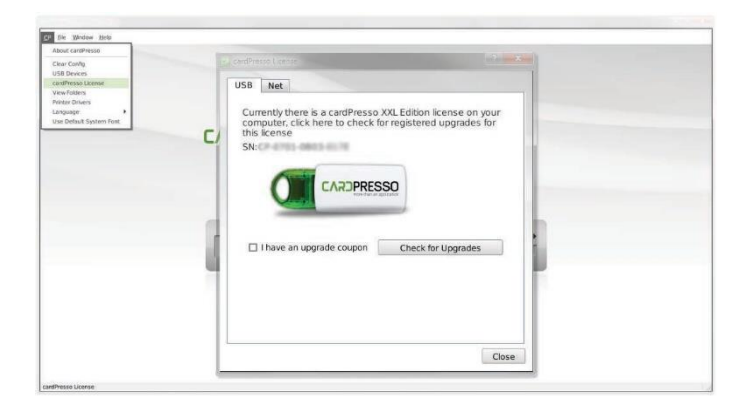

3-A Net fülön kattintson az Alkalmazás futtatása fülre.

| Sk Weldow Hole     About CardPresso     Clear Config     USU Devices     cardPresso License     View Fasters     Protein Divises | CardPriso License                                                                                               |
|----------------------------------------------------------------------------------------------------|----------------------------------------------------------------------------------------------------|
| Language<br>Une Default System Forc                                                                                              | USB Net<br>License server<br>cardPresso security service not installed<br>Run as Application Install as Service |
|                                                                                                    | Close                                                                                                    |

Windows rendszereken, a Tűzfal figyelmeztetés megjelenik, de kérjük, engedélyezze a helyi hálózathoz való csatlakozást.

A megnyílt parancs sor ablak megmutatja, a portok nyitva vannak-e és fute hálózaton a cardPresso alkalmazás.

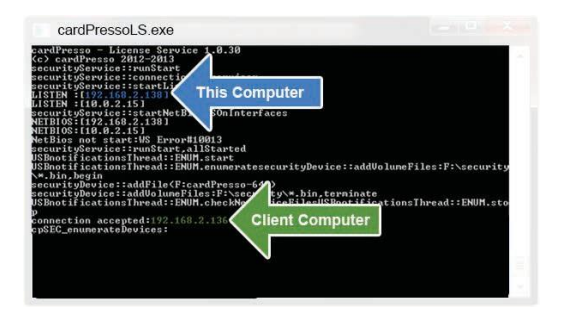

192.168.2.138 ez a számítógép

192.168.2.136 a kliens számítógép, mely kérdezi, hol található a licensz

4 - Zárja be a cardPressoLS.exe ablakot és kattintson a Szolgáltatásként Telepítés gombra.

| Corlig<br>Devices<br>Hesso Ucense |                                                             |
|-----------------------------------|-------------------------------------------------------------|
| r Dekers                          | CardPresso License                                          |
| iedault System Fant               | USB Net                                                     |
|                                   | License server<br>cardPresso security service not installed |
|                                   | Run as Application Install as Service                       |
|                                   |                                                             |
|                                   |                                                             |
|                                   |                                                             |
|                                   |                                                             |

#### 5-Futassa a programot.

| out cardPresso<br>tar Config                                     |                    |                                                                                                    |
|------------------------------------------------------------------|--------------------|----------------------------------------------------------------------------------------------------|
| III Devices  IdPresse License  Wr Folders  Inter Drivers  Novers | CardPresso License | 8 2                                                                                                    |
| e Delaut System Fost                                             | USB Net            |                                                                                                    |
|                                                                  | License server     | in the second second second second second second second second second second second second second second second |
|                                                                  |                    | mg                                                                                                    |
|                                                                  | Uninstall          | k to start                                                                                                    |
|                                                                  |                    |                                                                                                    |
|                                                                  |                    |                                                                                                    |
|                                                                  |                    |                                                                                                    |
|                                                                  | he                 | Close                                                                                                    |
|                                                                  |                    |                                                                                                    |

#### A 15 kliensszámítógépen használja az alapértelmezett konfigurációt, vagy

változtassa meg azt hálózata tulajdonságainak megfelelően.

| Bie Window Holp                                                                    | CardPresso License                                                         |  |
|------------------------------------------------------------------------------------|----------------------------------------------------------------------------|--|
| lbout cardPresso                                                                   | USB Net                                                                    |  |
| IndPresso License<br>IndPresso License<br>Index Totkers<br>Index Onvers<br>Index B | License server browser Use Windows WINS +                                  |  |
| e Detfault System Pont                                                             | Use Windows WNS and cardPresso NBNS<br>Use known static address<br>Disable |  |
|                                                                                    | Maximum wait 2 Seconds v Apply                                             |  |
|                                                                                    |                                                                            |  |
|                                                                                    |                                                                            |  |
|                                                                                    |                                                                            |  |
|                                                                                    |                                                                            |  |

Ha a cardPresso nem ismeri fel automatikusan a licencet, a Kliens gépen, nyissa meg a számítógépen a cmd.exe alkalmazást (Start Menü – Futtatás –cmd.exe) és írja be a CARDPRESSO\_LS-t és nyomja le az Enter-t.

Ha a host-ot nem találja, kérjük, ellenőrizze a gép ugyanazon LAN-on van e. Ha igen, nyisson egy portot a tűzfalon a részére:

```
CPSECURITY_SERVICENAME "CARDPRESSO_LS"
CPSECURITY_SERVICEPORT1947
(TCP a kommunikáláshoz, UDP a névhez.
```

Megjegyzés: Az 1947-es port az alapértelmezett a cardPresso-ban, a Technote 98 lépéseket biztosít a port megváltoztatásához arra, amelyeket preferál vagy már meg van nyitva a hálózaton.

A kliens teszteléséhez, ha megkapta a Szervertől a licencet, nyissa meg a cmd.exe alkalmazást, és írja be a "ping cardpresso\_ls" parancsot.

A telnet megfelelő működésének ellenőrzéséhez a kliensen, nyissa meg a cmd.exe alkalmazást, és írja be a "Telnet" szót, szóköz, majd a Szerver IP címét.

A szerverként funkcionáló számítógép részéről a licenc megosztás ellenőrzéséhez nyissa meg a cmd.exe alkalmazást, írja be "netstat-nao-pTCP|find (ServicePID||TCPport)", a () között be kell gépelnie az előzőleg kiválasztott portot, amit a cardPresso használ.

Ha a ping olyan választ kér az IP címtől, ami nem tartozik a LAN-hoz, és

nincs válasz, tesztelje újra a pinget, miután újraindította a router-t és/vagy használjon egy másik router-t.

Figyelmeztetés: Ha a licenc szerver szolgáltatás több géphez lett hozzáadva (nemcsak az egy "szervergéphez"), ekkor egy Licenc Szolgáltatási "halmaz" jön létre, mely "lefagyasztja" a NetLicense szolgáltatást.

Ebben az esetben, a ping azt válaszolhatja, hogy a Licenc Szolgáltatás telepítve van és USB nélkül fut. Távolítsa el a szolgáltatást az USB-t használva, tegye elérhetővé a törlés opciót vagy állítsa le a szolgáltatást és törölje azt manuálisan.

Továbbá, a Net Licenc WINS és NetBios-t használ a kliens gépekhez való társításhoz, éppen ezért, a licenc nem fog társulni a cardPresso alkalmazásához, ha WINS és NetBios tartományon kívül van futtatva.

# 8.2- A NetLicense funkció telepítése a "kliensként" működő számítógépekre

Miután telepítette és elindította a NetLicenc szolgáltatást a szerverszámítógépre, a "kliens" gépeknek is meg kell találniuk a szolgáltatást, melyhez kapcsolódhatnak. A Licenc keresése akár 5 percet is igénybe vehet.

Győződjön meg arról, hogy a telepítéskor a kliens gépen a "cardPresso biztonsági szolgálat telepítése" opció nincs kijelölve.

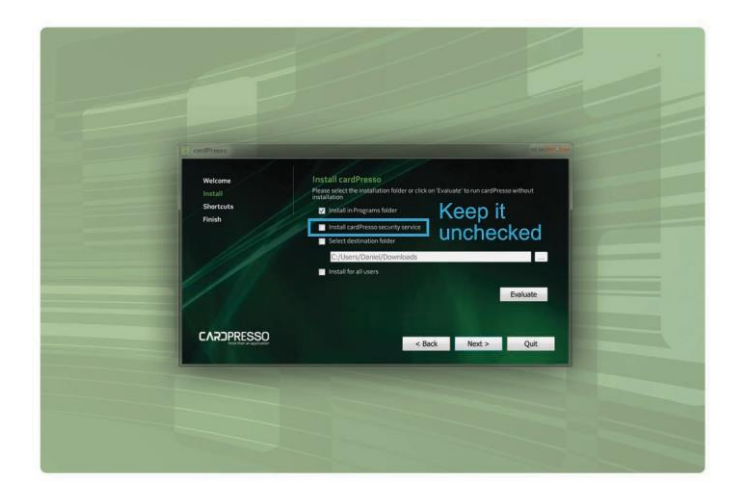

Kérjük vegye figyelembe, hogy a Net Licenc, csak akkor működik több gépen, ha ugyanarra a hálózati hatókörre van csatlakoztatva, amelyre telepítve van a NetLicenc szolgáltatás éppen ezért, ha "Licenc Szerver" címe "192.168.1.134", a kliens gépnek "192.168.1.XXX" címhez kell tartoznia

Javasolt, hogy ugyanaz vagy újabb cardPresso verzió legyen telepítve a kliens gépen, mint ami telepítve lett a Licenc Szerverre.

Minden új telepítésénél, a szerver keresésnél a "Használja a Windows WINS" az alapértelmezett beállítás.

| CP Die Window Holp                                                                                                    | CardPresso License                                                                                                    |  |
|----------------------------------------------------------------------------------------------------|----------------------------------------------------------------------------------------------------|--|
| About cardPresso                                                                                                    |                                                                                                    |  |
| Adout al annote<br>Carler Gally<br>Carler Gally<br>Carler Gally<br>Carler Gally<br>Carler Gally<br>Network Data<br>Network Carler<br>Carler Gally<br>Carler Gally | USB Net<br>License server browser<br>Use Windows WMS<br>Use Windows WMS<br>Use Windows WMS and cardPresso NBNS<br>Use Kindows Attact address<br>Disable<br>Maximum wait 6 Seconds • Apply |  |
|                                                                                                    | Close                                                                                                    |  |

Ha kliens gépen indítja el a cardPresso-t, az Demo Módban fog működni. Használja a ping CARDPRESSO\_Ls parancsot a licensz hálózati ellenőrzésére.

Ha a kliensgép megtalálta a licenszt, növelje a várakozási időt maximum 5 másodpercre, és/vagy próbálja a "Windows WINS használata" és cardPresso NBNS-t", vagy használja a "ismert statikus címek" opciót és írja be a Licenc szerver IP címét.

| About cardPresso                                                                                                    |                                                                                                    |
|----------------------------------------------------------------------------------------------------|----------------------------------------------------------------------------------------------------|
| Citor Carlly<br>USB Devices<br>contPresso License<br>View Folders<br>Printer Diviers<br>Longuage<br>Use Default Spatem Feat | USB Net                                                                                              |
|                                                                                                    | Ucense server browser<br>Use known static address<br>192.168.1.136<br>Maximum wait 5 Seconds v Apply |
| radificaçã lizera                                                                                                    | Close                                                                                                |

Ha egyik opció se működik, kérjük, ellenőrizze, aktív-e a WINS a gépen és/vagy hogy a cardPresso hozzáférhet-e a magánhálózathoz.

A fentiek ellenőrzéséhez nyissa meg a "Hálózat és megosztó központ"-ot (Windows7)

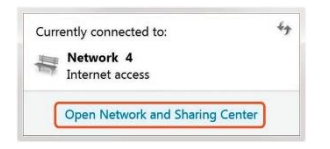

Nyissa meg a Helyi Területi Csatlakozást.

| Control Panel Home                               | View your basic network i   | information and | set up conne               | ctions   |                       |
|--------------------------------------------------|-----------------------------|-----------------|----------------------------|----------|-----------------------|
| Change adapter settings                          | *                           | 44              |                            |          | See full map          |
| Change advanced sharing settings                 | DANEL-CP<br>(This computer) | Network 4       |                            | Internet |                       |
| See also                                         | View your active naterorks  |                 |                            |          | Connect or disconnect |
| HomeBroup<br>Internet Options<br>Windows Frenadi | Here Public network         |                 | Access tube<br>Connections | Internet | e Connection          |

Kattintson a Tulajdonság gombra.

| ineral            |             |                    |
|-------------------|-------------|--------------------|
| Connection        |             |                    |
| IPv4 Connectivi   | ty:         | Internet           |
| IPv6 Connectivi   | ty:         | No Internet access |
| Media State:      |             | Enabled            |
| Duration:         |             | 5 days 12:05:38    |
| Speed:<br>Details | ]           | 1.0 Gbps           |
| Activity          |             |                    |
|                   | Sent —      | Received           |
| Bytes:            | 988.461.051 | 21.621.926.962     |
| Properties        | Disable     | Diagnose           |

Windows XP operációs rendszer esetén nyissa meg a "Hálózati Kapcsolódás" menüpontot, majd jobb klikk a "LocalAreaConnection ikonra, és válassza ki a Tulajdonságok menüpontot.

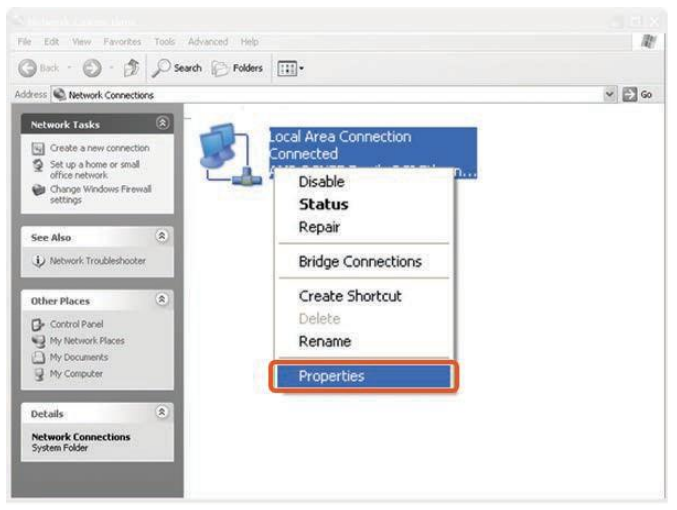

Válassza ki az Internet Protocol 4. verzióját és menjen a Tulajdonságokhoz.

| Connect using:                                                                                                    |                         |                                                |
|----------------------------------------------------------------------------------------------------|-------------------------|------------------------------------------------|
| 🐓 Realtek PCle G                                                                                                    | BE Family Controller    |                                                |
|                                                                                                    |                         | Configure                                      |
| This connection uses                                                                                                    | the following items:    | L                                              |
| File and Printer                                                                                                    | Sharing for Microsoft N | letworks                                       |
| File and Printer                                                                                                    | Uninstall               | letworks<br>r I/O Driver<br>nder<br>Properties |
| Internet Protoco     Internet Protoco     Internet Protoco     Link-Layer Top     Link-Layer Top     Install Description | Uninstall               | letworks<br>r I/O Driver<br>nder<br>Properties |

Válassza a haladó opciót.

| IP address:                    | ÷           |     | 1.6  |      |
|--------------------------------|-------------|-----|------|------|
| Subnet mask:                   |             |     |      |      |
| Default gateway:               |             |     |      |      |
| Obtain DNS server address aut  | tomatically |     |      |      |
| Use the following DNS server a | ddresses:   |     |      |      |
| Preferred DNS server:          |             | ÷., | 14   |      |
| Alternate DNS server:          |             |     |      |      |
| Validate settings upon exit    |             | 1   | Adva | nced |

A "WINS" fülön aktiválja a "LMHOSTS lookup"-ot és tegye a NetBIOS beállításokat alapértelmezetté és/vagy engedélyezettekké.

| IP Settings                                                                                | DNS                                                                                                    | WINS                                                     |                                                                    |                                                                             |                                     |
|--------------------------------------------------------------------------------------------|----------------------------------------------------------------------------------------------------|----------------------------------------------------------|--------------------------------------------------------------------|-----------------------------------------------------------------------------|-------------------------------------|
| WINS ad                                                                                    | dresses                                                                                                    | , in order of                                            | use:                                                               |                                                                             |                                     |
|                                                                                            |                                                                                                    |                                                          |                                                                    |                                                                             | 1                                   |
|                                                                                            |                                                                                                    |                                                          |                                                                    |                                                                             | 3                                   |
|                                                                                            |                                                                                                    |                                                          |                                                                    |                                                                             |                                     |
|                                                                                            | the second second second second second second second second second second second second second second second se | Add                                                      | main.                                                              | Demove                                                                      |                                     |
| If LMHOST<br>TCP/IP is e                                                                   | S lookup<br>nabled.                                                                                             | is enabled,                                              | it applies to all                                                  | connections for v                                                           | which                               |
| If LMHOST<br>TCP/IP is e                                                                   | S lookup<br>nabled.<br>LMHOST                                                                                   | is enabled,<br>TS lookup                                 | it applies to all                                                  | connections for v                                                           | which                               |
| If LMHOST<br>TCP/IP is e<br>Enable<br>NetBIOS<br>© Defau<br>ose<br>is u<br>ena             | S lookup<br>nabled.<br>LMHOST<br>setting<br>ult:<br>set or t<br>sble Net                                        | DS setting fr<br>he DHCP se<br>BIOS over T               | it applies to all<br>om the DHCP se<br>river does not p<br>'CP/IP. | connections for a<br>Import LMHK<br>erver. If static IP<br>rovide NetBIOS s | which<br>DSTS<br>address<br>etting, |
| If LMHOST<br>TCP/IP is e<br>TCP/IP is e<br>Enable<br>Defau<br>ose<br>is u<br>ena<br>Enable | S lookup<br>nabled.<br>LMHOST<br>setting<br>ult:<br>set or t<br>able Net<br>ble Net<br>Ble Net                  | DS setting fr<br>he DHCP se<br>BIOS over T<br>OS over TC | it applies to all<br>om the DHCP se<br>rver does not p<br>CP/IP.   | connections for v<br>Import LMHK<br>erver. If static IP<br>rovide NetBIOS s | which<br>DSTS<br>address<br>etting, |

Ha a WINS aktív a kliensszámítógépen, és a cardPresso még mindig csak DEMO módban indul el, a cardPressót állítsa be kivételnek a tűzfalon.

Az alábbiakban olvashatók a parancsok a Windows tűzfalnak.

Windows7 operációs rendszer esetén: "Vezérlőpult" » "Rendszer és biztonság" » "Windows Tűzfal", majd jobb klikk a "Program vagy tulajdonság engedélyezése a Windows tűzfalon keresztül" menüpontra.

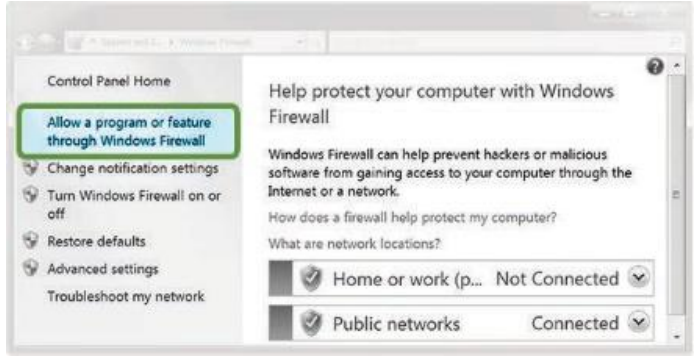

Kattintson a Beállítások változtatására.

| llow programs to communicate through Win                                                                                                 | dows Firewall       |                |     |  |
|----------------------------------------------------------------------------------------------------|---------------------|----------------|-----|--|
| To add, change, or remove allowed programs and ports, click Change settings.<br>What are the risks of allowing a program to communicate? |                     | Change setting |     |  |
| Allowed programs and features:                                                                                                    |                     |                |     |  |
| Name                                                                                                    | Home/Work (Private) | Public         | *   |  |
| BranchCache - Content Retrieval (Uses HTTP)                                                                                              | 0                   |                |     |  |
| BranchCache - Hosted Cache Client (Uses HTTPS)                                                                                           |                     |                | 5   |  |
| BranchCache - Hosted Cache Server (Uses HTTPS)                                                                                           |                     |                |     |  |
| BranchCache - Peer Discovery (Uses WSD)                                                                                                  |                     |                | uł, |  |
| Connect to a Network Projector                                                                                                    |                     |                |     |  |
| Core Networking                                                                                                    | 10                  | 딘              |     |  |
| Distributed Transaction Coordinator                                                                                                    |                     |                |     |  |
| E File and Printer Sharing                                                                                                    | 2                   |                |     |  |
| Google Chrome                                                                                                    | 2                   | Ø              |     |  |
| 2 HomeGroup                                                                                                    | 8                   |                |     |  |
| □ iSCSI Service                                                                                                    |                     |                |     |  |
| Netlogon Service                                                                                                    |                     |                | ٠   |  |
|                                                                                                    | Details             | Remove         |     |  |
|                                                                                                    | Allow anoth         | her progra     | m   |  |

## "Egy újabb program engedélyezése..." gomb

| and a second second second second                            |                     |                        |      |  |
|--------------------------------------------------------------|---------------------|------------------------|------|--|
| Allow programs to communicate through Wind                   | dows Firewall       |                        |      |  |
| o add, change, or remove allowed programs and ports, click C | Change settings.    |                        |      |  |
| What are the risks of allowing a program to communicate?     | 80                  | Schapge settings       |      |  |
| Allowed programs and features:                               |                     |                        |      |  |
| Name                                                         | Home/Work (Private) | Public                 | *    |  |
| BranchCache - Content Retrieval (Uses HTTP)                  |                     |                        | í.   |  |
| BranchCache - Hosted Cache Client (Uses HTTPS)               |                     |                        | a)   |  |
| BranchCache - Hosted Cache Server (Uses HTTPS)               |                     |                        | 11   |  |
| BranchCache - Peer Discovery (Uses WSD)                      |                     |                        |      |  |
| Connect to a Network Projector                               |                     |                        |      |  |
| Core Networking                                              | E                   | 2                      |      |  |
| Distributed Transaction Coordinator                          |                     |                        |      |  |
| E File and Printer Sharing                                   | 2                   |                        |      |  |
| Google Chrome                                                | 2                   | 2                      |      |  |
| HomeGroup                                                    | 2                   |                        |      |  |
| G iSCSI Service                                              |                     |                        |      |  |
| Netlogon Service                                             |                     |                        | ٠    |  |
|                                                              | Details             | Details Remove         |      |  |
|                                                              | Allow anot          | Allow another program. |      |  |
|                                                              | OK                  | Car                    | ncel |  |

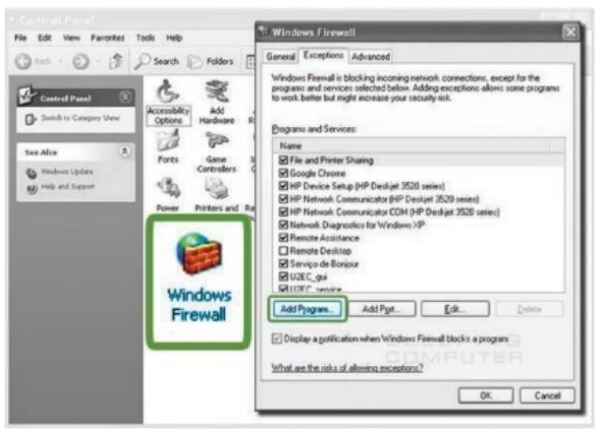

Windows XP operációs rendszerben: "Vezérlőpult / Windows tűzfal / Kivételek, majd "Program hozzáadása..." gomb.

| Allow progra                         | Add a Program                                                                                             | 1             |   |
|--------------------------------------|----------------------------------------------------------------------------------------------------|---------------|---|
| To add, change,<br>What are the risk | Select the program you want to add, or click Browse to find one that is not<br>listed, and then click OK. | ange settings | l |
| Allowed progra                       | Programs:                                                                                                 |               |   |
| Name                                 | CardPress ·                                                                                               | Public *      |   |
| BranchCac<br>BranchCac               | Cleaner<br>Create a System Repair Disc<br>Defraggler                                                      |               |   |
| BranchCad                            | C Google Chrome                                                                                           |               |   |
| Connect to                           | 👻 Uninstall                                                                                               |               |   |
| Distributed                          | Uninstall Defraggler                                                                                      |               |   |
| Google Ch                            | Windows Remote Assistance                                                                                 |               |   |
| iscsi Servi                          | Path: C: (Program Files (x86))cardPresso(cardPresso                                                       |               |   |
| Netlogon S                           | What are the risks of unblocking a program?                                                               |               |   |
|                                      | National Internation Longer                                                                               | tternove      |   |
|                                      |                                                                                                    | her program   | 1 |

Válassza ki a cardPresso szoftvert a listából, és nyomja meg a "hozzáad" gombot.

Minden jog fenntartva. Semmilyen része nem használható fel és nem többszörösíthető (grafikusan, elektronikusan vagy mechanikusan, beleértve a képmásolást, rögzítést szalagra vagy információs tárolást és visszakereső rendszert – a cardPresso írásos engedélye nélkül.

A dokumentumban utalt termékek a gyártó védjegye vagy bejegyzett védjegye.

Bár a dokumentum elején említve lett az elővigyázatosság, a szerző nem vállal felelősséget a hibákért és mulasztásokért, vagy sérülésért, vagy a programok és forráskódok használatáért. Semmilyen körülmények között nem felelős a szerző a profit vesztésért vagy más reklámból származó sérülésért vagy állítólagos, amit közvetlen vagy közvetetten a dokumentum okozott.

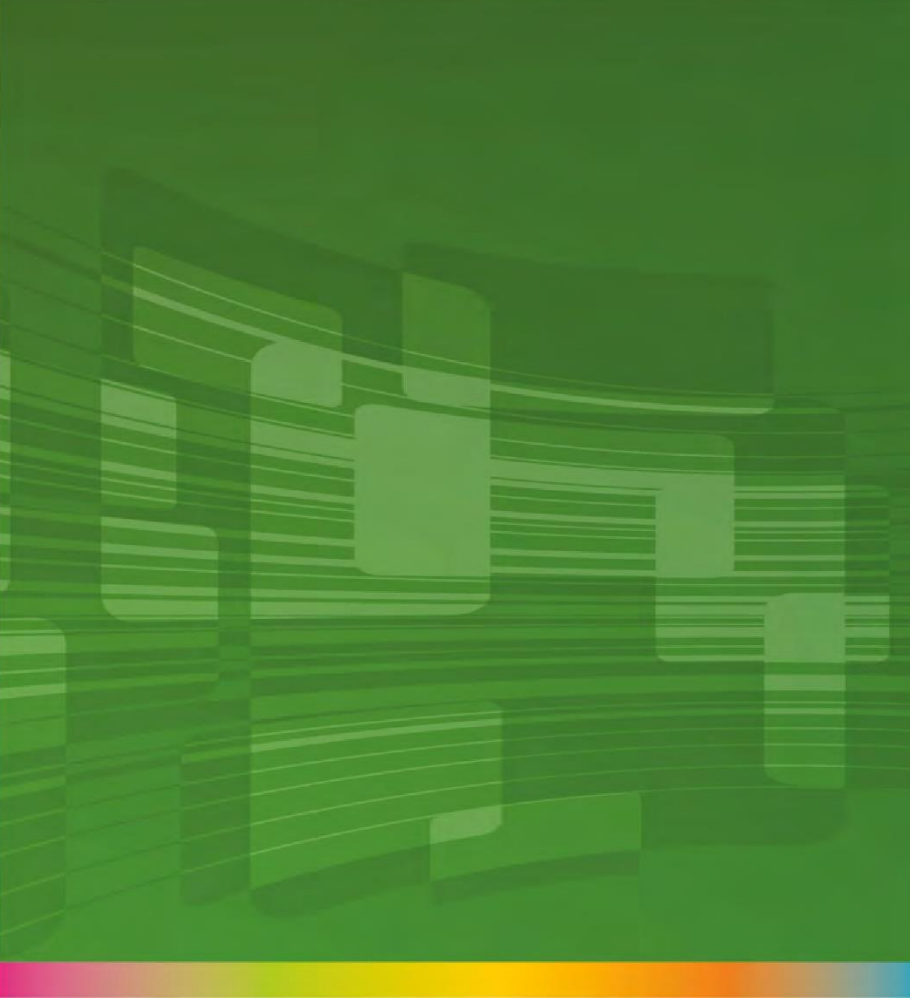